Coordenação de Apoio e Acompanhamento do Sistema PJe (COAPE) Gerência de Acompanhamento e de Suporte aos Sistemas Judiciais Informatizados da Justiça de Primeira Instância (GESIS) Corregedoria Geral de Justiça - TJMG

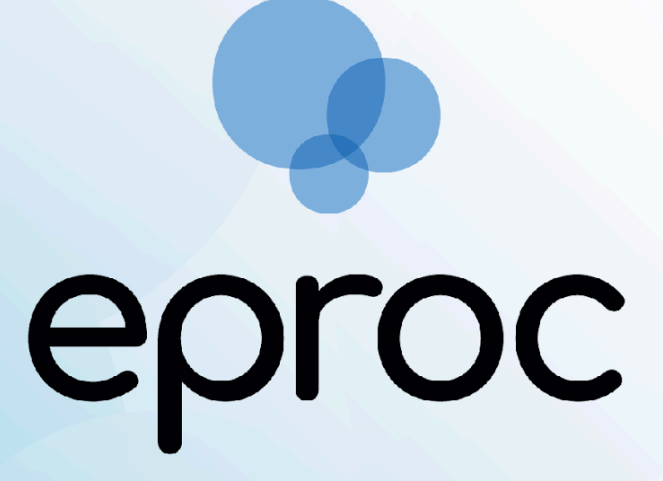

Sistema criado e cedido pelo TRF4

Manual Procuradorias I Gerenciamento das Procuradorias

∆tjmg

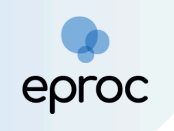

# SUMÁRIO

| 1. INTRODUÇÃO                                                    | 2  |
|------------------------------------------------------------------|----|
| 2. CADASTRO DA ENTIDADE                                          | 2  |
| 3. CADASTRO DO PROCURADOR-CHEFE                                  |    |
| 4. COMO ACESSAR O SISTEMA                                        | 3  |
| 5. TIPOS DE USUÁRIOS DE PROCURADORIAS                            | 4  |
| 6. CADASTROS DA PROCURADORIA                                     | 5  |
| 6.1 Cadastro de Pessoa Física                                    | 5  |
| 6.2 Cadastro de Perfis                                           | 9  |
| 6.3 Como Associar o Usuário à Entidade                           | 10 |
| 6.4 Como Associar Assistente e Analista ao Procurador            | 12 |
| 6.5 Cadastro de Procurador-Chefe Substituto                      | 14 |
| 6.6 Consulta aos Cadastros da Procuradoria                       | 16 |
| 7. GERENCIAMENTO DE USUÁRIOS                                     | 18 |
| 7.1 Como desvincular Usuário da Entidade                         | 18 |
| 7.2 Alteração de Localidade, Rito e Grau de Atuação dos Usuários | 20 |
| 8. GERENCIAMENTO DE PROCESSOS                                    | 21 |
| 8.1 Gerenciamento Geral de Processos da Entidade                 | 21 |
| 8.1.1 Substituição                                               | 25 |
| 8.1.2 Associar Procurador                                        | 25 |
| 8.1.3 Substituição Transitória                                   | 26 |
| 8.2 Gerenciamento de Processos pelo Procurador                   | 26 |
| 8.2.1 Gerenciamento em Bloco (Meus Processos)                    | 27 |
| 8.2.2 Gerenciamento Individual (Meus Processos)                  |    |
| 8.2.3 Gerenciamento Transitório (Meus Processos)                 |    |
| 8.3 Férias do(a) Procurador(a)                                   | 30 |
| 8.3.1 Substituição de Procurador(a) em Férias                    | 31 |
| 8.3.2 Retorno do(a) Procurador(a)                                |    |
| 9. RELATÓRIOS                                                    | 38 |
| 9.1 Relatórios de Eventos por Procurador                         | 38 |
| 9.2 Relatório de Processos da Procuradoria                       | 39 |

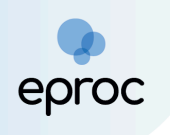

# 1. INTRODUÇÃO

Este manual apresentará as principais funcionalidades do eproc para as Procuradorias/Entidades, de forma clara e objetiva, buscando facilitar o uso do sistema e maximizar sua eficiência.

A Procuradoria é o ambiente por meio do qual os usuários vinculados às entidades gerenciam os processos no âmbito do eproc. O gerenciamento é realizado, principalmente, pelo perfil do Procurador-Chefe, que será o responsável pelo recebimento de citações e intimações.

Além disso, na Procuradoria também é possível a atuação de outros perfis como "Analista Procuradoria", "Assistente Procuradoria", "Corregedor Procuradoria", "Gerente de Procuradoria", "Procurador" e "Procurador Plantão".

▲ Importante! Apenas as entidades utilizam a procuradoria no eproc. As pessoas jurídicas de direito privado não fazem uso da procuradoria, sendo permitido ao seu representante legal cadastrar-se no sistema para gerenciar citações e intimações, bem como para cadastrar os advogados que as representarão.

# 2. CADASTRO DA ENTIDADE

O cadastro do Município de Belo Horizonte, do Estado de Minas Gerais, do Ministério Público e da Defensoria Pública do Estado de Minas Gerais como entidades e dos procuradores-chefe será realizado pela Corregedoria-Geral de Justiça do Estado de Minas Gerais.

As demais entidades deverão solicitar o cadastro por meio da abertura de um chamado no Portal de Serviços de Informática do Tribunal de Justiça de Minas Gerais (TJMG), acessível pelo link: <u>https://informatica.tjmg.jus.br/ess.do</u>

No ato da solicitação, deverão ser anexados os seguintes documentos:

→ Cópia da Portaria de nomeação do Procurador-Chefe da Entidade, nos casos de servidor de carreira (efetivo);

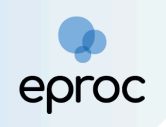

- → Cópia da nomeação como Procurador, nos casos de comissionado;
- → Cópia da carteira da OAB do Procurador-Chefe;
- $\rightarrow$  Telefone para contato e conta de e-mail para envio de login e senha;
- → Cópia do cartão CNPJ da Entidade (Prefeitura, Instituição, Autarquia, etc);
- → Uma foto selfie ao lado do documento de identificação com foto do responsável pela Entidade.

#### Como realizar a selfie com o documento:

- Segurar o documento ao lado do rosto, na altura dos olhos, sem inclinar e distorcer;
- Olhar diretamente para a câmera, sem sorrir ou fazer expressões faciais, e sem acessórios no rosto ou em volta dele;
- Tirar a foto em um local bem iluminado, sem sombras ou reflexos, em fundo neutro e liso, sem objetos ou pessoas atrás.

### 3. CADASTRO DO PROCURADOR-CHEFE

O cadastro do Procurador-Chefe será realizado pelo suporte eproc no momento da criação da entidade. Toda entidade deverá ter, no mínimo, um perfil de Procurador-Chefe ativo.

▲ <u>Importante!</u> O Procurador-Chefe será cadastrado mediante comprovação da função, com a apresentação da portaria de nomeação, no caso de servidor efetivo, ou do ato de nomeação, se servidor comissionado.

### 4. COMO ACESSAR O SISTEMA

Após o cadastro, o procurador-chefe poderá acessar o sistema por meio de login e senha ou de certificado digital. Para acessar por meio de **login e** 

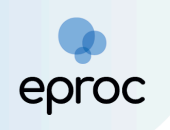

**senha**, inserir o usuário e a senha nos campos correspondentes. Após, clicar em "<u>Entrar</u>".

Para acessar por meio de **certificado digital**, clicar no botão "<u>Certificado</u> <u>Digital</u>" e, após a validação do certificado pelo sistema, inserir a senha do token.

Por ser uma aplicação web, o eproc poderá ser acessado de qualquer dispositivo com conexão à internet.

| Tribunal de Justiça do Es | tado de Minas Gerais                                |
|---------------------------|-----------------------------------------------------|
|                           | eproc                                               |
|                           | Usuário                                             |
|                           | Senha                                               |
|                           |                                                     |
|                           | Entrar                                              |
|                           | Outras opções de acesso                             |
|                           | Certificado Digital                                 |
|                           | Esqueci minha senha<br>Autenticação em dois fatores |
|                           | Versão 9.12.1-2.22.3                                |

### 5. TIPOS DE USUÁRIOS DE PROCURADORIAS

- → Procurador-Chefe: Receberá as citações, será responsável pela Procuradoria e gerenciamento dos integrantes.
- → Corregedor Procuradoria: Acompanhará o andamento dos processos da Procuradoria.

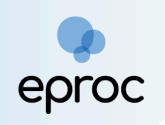

- → Procurador: O perfil de Procurador permite ao usuário atuar nos processos em que a entidade estiver vinculada, sendo que o Procurador atuará exclusivamente nos processos aos quais for associado.
- → Gerente Procuradoria: Possui a função de auxiliar o "Procurador-Chefe" na gestão da procuradoria, podendo cadastrar usuários, associá-los a procurador e à entidade, distribuir processos, gerenciar os perfis atuantes e acervo da procuradoria. No entanto, o perfil de "Gerente Procuradoria" não atua em processos.
- → Analista Procuradoria: Deverá, obrigatoriamente, estar vinculado a algum procurador. Poderá peticionar, distribuir processos e encerrar prazos dos processos vinculados ao procurador ao qual está associado, desde que o grau de sigilo seja, no máximo, 2.
- → Assistente Procuradoria: O perfil de 'Assistente Procuradoria' deverá, obrigatoriamente, estar vinculado a um procurador. O assistente auxiliará na elaboração de documentos para os processos aos quais o procurador estiver associado, desde que o grau de sigilo seja, no máximo, 1.

### 6. CADASTROS DA PROCURADORIA

O Procurador-Chefe poderá cadastrar todos os usuários na Procuradoria. É usual que o Procurador-Chefe providencie o cadastro de um usuário com o perfil de "Gerente Procuradoria", delegando-lhe a função de gerenciar os cadastros.

### 6.1 Cadastro de Pessoa Física

Primeiramente, o Procurador-Chefe, previamente cadastrado pelo suporte eproc, ou o usuário que possui o perfil de "Gerente Procuradoria", deverá verificar se a pessoa a ser cadastrada já consta na base de dados do sistema. Se o usuário já estiver cadastrado, não será necessário realizar o

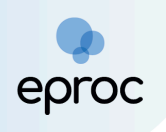

cadastro da pessoa física, devendo proceder diretamente ao cadastro do perfil, conforme orientações disponíveis no tópico 6.2.

Contudo, se o usuário não possuir cadastro no eproc, o "Procurador-Chefe" ou o "Gerente Procuradoria", deverá:

- 1. Acessar o "<u>Menu</u>" (☰) e clicar na opção "<u>Usuários</u>";
- 2. Em seguida, selecionar a opção "Cadastro de Usuários":

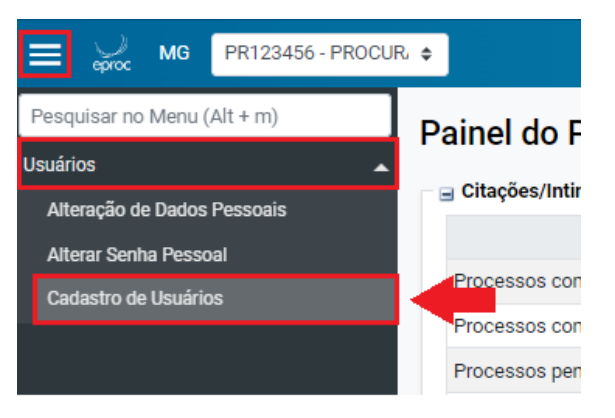

- Na tela de "<u>Cadastro de Usuários</u>", inserir no campo correspondente o "CPF", a "Sigla" ou o "nome" do usuário a ser cadastrado.
- 4. Após, clicar em "<u>Consultar</u>".

| E 💭 MG PR123456 - PROCU           |                                        | n de processo | ۹ 9           |
|-----------------------------------|----------------------------------------|---------------|---------------|
| Pesquisar no Menu (Alt + m)       | Cadastro de Usuários                   |               | 0             |
| Menu Textual                      |                                        | Consultar     | Limnar Voltar |
| Atendimento e Tutorias            |                                        | Constantia    | Tours         |
| Consulta Processual 🔫             | Informe a sigla do Usuário: Ou o Nome: |               |               |
| Gerenciamento da Procuradoria 🛛 👻 |                                        |               |               |
| Gerenciamento de Feriados e 🗸 🗸   | CPF.                                   |               |               |
| Gerenciamento de Processos 👻      |                                        |               |               |
| Laudos Técnicos 🗸 🗸               |                                        |               |               |

- 5. O eproc buscará os dados do usuário. Se a pessoa nunca utilizou o eproc, o sistema enviará uma mensagem informando a inexistência do usuário e perguntará se deseja realizar um novo cadastro.
- 6. Para prosseguir, clicar em "<u>OK</u>".

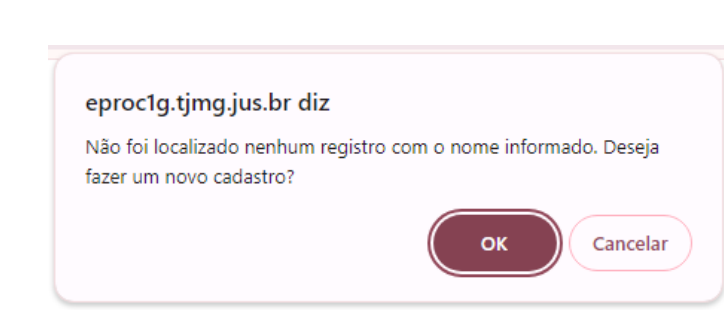

 Em seguida, o sistema apresentará uma nova tela informando que os dados se originam do Cadastro de Pessoas Físicas da Receita Federal. Clicar em "<u>OK</u>".

| eproc1g.tjmg.jus.br diz                                         |
|-----------------------------------------------------------------|
| Os dados informados originam-se do Cadastro de Pessoas Físicas. |
| ОК                                                              |

8. Na tela "<u>Cadastro de Pessoa Física</u>" que se abrir, os principais dados pessoais e o endereço serão preenchidos automaticamente. Caso algum dado essencial não vier preenchido, o procurador-chefe ou gerente procuradoria deverá inseri-lo manualmente.

| adastro de Pess           | soa Física     |                               |   |                       |   |              |                |   |                    | (                          |
|---------------------------|----------------|-------------------------------|---|-----------------------|---|--------------|----------------|---|--------------------|----------------------------|
|                           |                |                               |   |                       |   |              |                |   |                    | <u>Salvar</u> <u>V</u> olt |
| CPF: 711.711.711          | -91            |                               |   |                       |   |              |                |   |                    |                            |
| Nome:                     |                |                               |   |                       |   |              |                |   |                    | Incluir nome social @      |
| PROCURADOR TESTE          |                |                               |   |                       |   |              |                |   |                    |                            |
| Sexo: Estar               | do Civil:      | Data de Nascimento:           |   |                       |   |              | Profissão:     |   |                    |                            |
| Feminino 🗸 Nã             | io Informado 🐱 | 24/11/1968                    |   |                       |   |              | 10 A           |   |                    |                            |
| Auto Declarado LGBTI:     |                |                               |   | Identidade de Gênero: |   |              |                |   | Orientação Sexual: |                            |
| Não                       |                |                               | ~ | Não informado         |   |              |                | ~ | Não informado      | ~                          |
| Nacionalidade:            |                |                               |   |                       |   | Naturalidade | e.             |   |                    |                            |
| Brasileira                |                |                               |   |                       | ~ | MG N         | Belo Horizonte |   |                    | ~                          |
| Nome Mã <u>e</u> :        |                |                               |   |                       |   | Nome Pai:    |                |   |                    |                            |
|                           |                |                               |   |                       |   |              |                |   |                    |                            |
|                           |                | Tipo de deficiência:          |   |                       |   |              |                |   |                    |                            |
| Pessoa com deficiência    | a              | Escolha o tipo de deficiência |   |                       |   |              |                |   |                    |                            |
|                           |                |                               |   |                       |   |              |                |   |                    |                            |
| Escolaridade:             |                |                               |   |                       |   | Complement   | ,0:            |   |                    |                            |
| Escolha o nível de escola | aridade        |                               |   |                       | ~ |              |                |   |                    |                            |

 No campo "Endereço(s)", o sistema buscará o endereço do usuário que consta cadastrado na Receita Federal. Caso o endereço esteja correto, clicar em "Incluir".

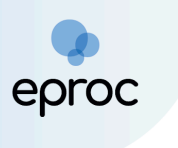

| N <u>ú</u> mero: | Complemento:          | Bairro:                     |                                                                                                    |
|------------------|-----------------------|-----------------------------|----------------------------------------------------------------------------------------------------|
| 253              |                       | Centro                      |                                                                                                    |
|                  | UF: <u>C</u> idade:   |                             |                                                                                                    |
|                  | ✓ MG ✓ Belo Horizonte |                             | ~                                                                                                    |
|                  |                       |                             |                                                                                                    |
|                  |                       |                             |                                                                                                    |
|                  |                       |                             |                                                                                                    |
|                  |                       |                             | Ingluir Limpar                                                                                             |
|                  | Cidade                | Observação                  | Ativo? Ações                                                                                               |
|                  | Nýmero:<br>253        | Nýmero: Complemento:<br>253 | Nýmero: Complemento: Bairro:<br>253 Centro<br>UF: Cidade:<br>Centro<br>Belo Horizonte<br>Cidade Observação |

Caso o endereço buscado não corresponda ao endereço atual do procurador, inserir o CEP correto no campo "<u>CEP</u>" e clicar no ícone "Buscar endereço pelo CEP" (Q). Após, deverá completar o endereço e clicar em "<u>Incluir</u>".

| Endereço(s)<br>Tipo<br>Residencial V<br>30140-074<br>Q |                  |              |             |                 |                 |                |
|--------------------------------------------------------|------------------|--------------|-------------|-----------------|-----------------|----------------|
| Logradouro:                                            | N <u>ú</u> mero: | Complemento: |             |                 | <u>B</u> airro: |                |
|                                                        |                  |              |             |                 |                 |                |
| País:                                                  |                  |              | <u>U</u> F: | <u>C</u> idade: |                 |                |
| BRASIL                                                 |                  | ~            | MG 🗸        | Belo Horizonte  |                 | ~              |
| Observação:                                            |                  |              |             |                 |                 |                |
|                                                        |                  |              |             |                 |                 |                |
| Interna Listar Inativos                                |                  |              |             |                 |                 |                |
|                                                        |                  |              |             |                 |                 | Incluir Limpar |

 Após incluir, o endereço ficará listado ao final do campo "Endereço(s)", podendo ser alterado ou excluído por meio dos botões correspondentes disponíveis em "Ações".

| Endereço(s)<br>Tipo CEP:<br>Residencial V<br>Logradouro:<br>Paig:<br>BRASIL | Nýmero: Complemento:<br>UF: Cidade: | Bairro:           | ~              |
|-----------------------------------------------------------------------------|-------------------------------------|-------------------|----------------|
| obseçvação:                                                                 |                                     |                   | Ingluir Limpar |
| Tipo Endereço                                                               | Cidade                              | Observação Ativo? | Ações          |
| Residencial Rua Goiás, 253                                                  | Belo Horizonte                      | Sim               | <b>→ ×</b>     |

 No campo "<u>Contato(s</u>)", selecionar a forma de contato e inserir o dado correspondente (e-mail, telefone ou celular) do procurador. Em seguida, clicar em "<u>Incluir</u>".

| scolha o Tipo       |   |  |  |
|---------------------|---|--|--|
| elefone             | 4 |  |  |
| -mail               | - |  |  |
| Celular             |   |  |  |
| elular/AppMensagens |   |  |  |

 13. Após conferir, preencher e inserir todos os dados nos campos "<u>CPF</u>",
 "<u>Endereço(s)</u>" e "<u>Contato(s)</u>", clicar no botão "<u>Salvar</u>", localizado ao final e no topo da página, para gerar o novo usuário no sistema.

| Cadastro de Pessoa Física |   |                | ?              |
|---------------------------|---|----------------|----------------|
|                           | - | <u>S</u> alvar | <u>V</u> oltar |
|                           |   |                |                |

14. O sistema gerará uma mensagem informando que o cadastro foi salvo com sucesso. Clicar em "<u>OK</u>".

| eproc1g.tjmg.jus.br diz             |    |
|-------------------------------------|----|
| PROCURADOR TESTE salvo com sucesso. |    |
|                                     | ОК |

### 6.2 Cadastro de Perfis

A escolha do <u>"Tipo de Usuário</u>" determinará as ações que o usuário da Procuradoria poderá exercer, conforme mencionado no tópico 5 *"Tipos de Usuários da Procuradoria"*.

Após a busca do usuário já cadastrado ou após o cadastro da pessoa física conforme demonstrado acima, na tela "<u>Cadastro de Usuários</u>", os campos "<u>Sigla</u>" e "<u>Tipo de Usuário</u>" ficarão disponíveis para preenchimento.

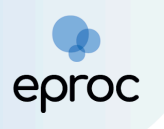

|                                   | δ. ≑                                  |
|-----------------------------------|---------------------------------------|
| Pesquisar no Menu (Alt + m)       | Cadastro de Usuários                  |
| Menu Textual                      |                                       |
| Atendimento e Tutorias            |                                       |
| Consulta Processual 🗸             | Sigla inicial:                        |
| Gerenciamento da Procuradoria 🔹 👻 |                                       |
| Gerenciamento de Feriados e       | Nome:                                 |
| Gerenciamento de Processos 🔹 🗸    | PROCURADOR EPROC                      |
| Laudos Técnicos 🗸 🗸 🗸             | Listar I <u>n</u> ativos              |
| Mensagens 🗸                       | Consultar Dados Pessoais              |
| Movimentação Processual 🔹         |                                       |
| Painel do Procurador              | Informe os dados para o usuário:      |
| Paradas do Sistema                | Sigla:                                |
| Permissões Expressas 🔹 👻          |                                       |
| Petição Inicial                   | Tipo de Usuário:                      |
| Petição/Movimentação 🗸            | · · · · · · · · · · · · · · · · · · · |
| Relatórios 🗸                      | Incluir Limpar                        |
| Tabelas Básicas 🗸 🗸               |                                       |

- No campo "<u>Sigla</u>", informar a sigla que será utilizada como login, de acordo com o <u>padrão preestabelecido pela Corregedoria-Geral de</u> <u>Justiça</u>. O padrão será o seguinte:
  - <u>Sigla da Procuradoria + matrícula</u> para os usuários com o perfil de "Procurador", "Gerente Procuradoria", "Corregedor Procuradoria" e "Analista Procuradoria". Ex.: AGE123459, PGM123456.
  - O prefixo <u>ASP acrescido do CPF do(a) estagiário(a)</u> para os usuários com o perfil de "Assistente Procurador". Ex.: ASP00123456789.
- No campo "<u>Tipo de Usuário</u>", selecionar o perfil que o usuário possuirá dentro da procuradoria, se será: "Procurador", "Gerente Procuradoria", "Corregedor Procuradoria", "Assistente Procurador" ou "Analista Procuradoria".

**Atenção!** A escolha do perfil determinará as ações do usuário junto ao sistema.

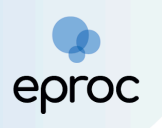

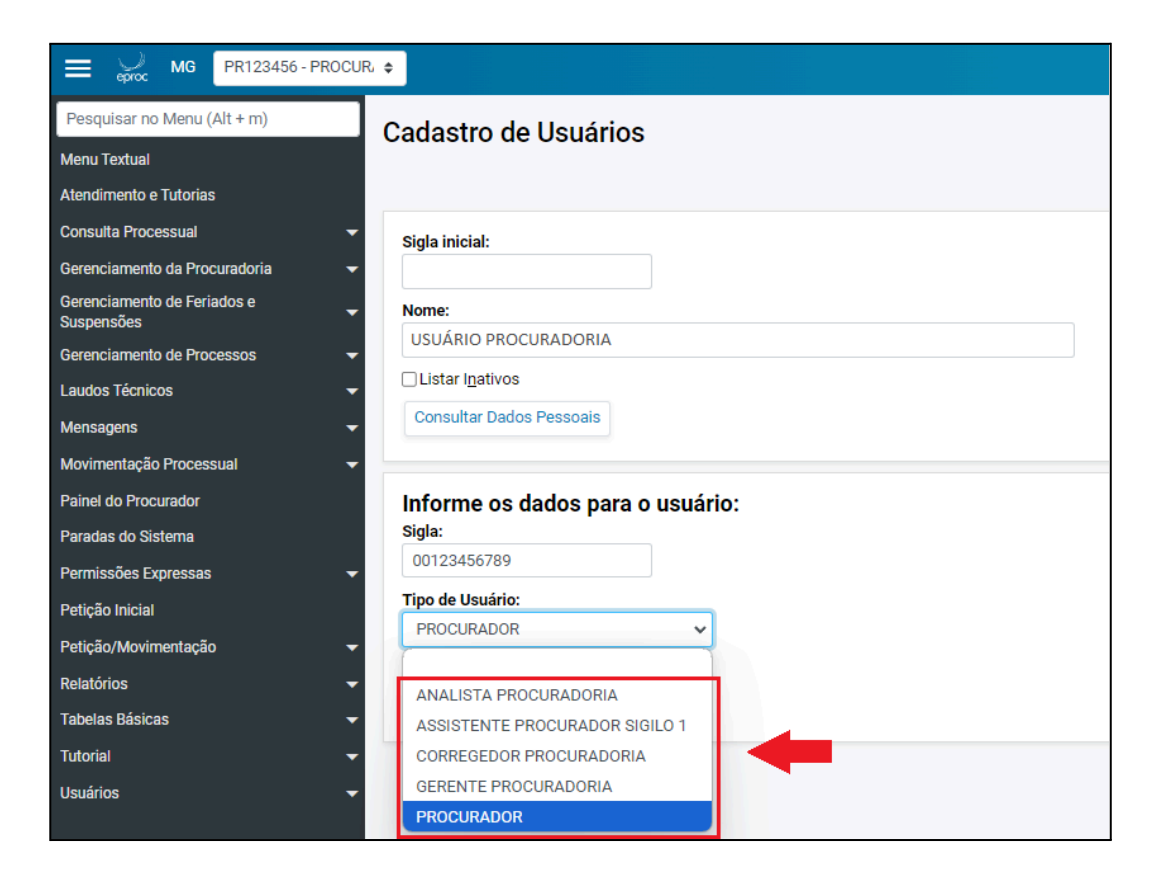

3. Após selecionar o tipo de usuário, clicar em "Incluir".

Para permitir a atuação dos usuários cadastrados na Procuradoria, é necessário associá-los à entidade correspondente, conforme será abordado no tópico seguinte.

#### 6.3 Como Associar o Usuário à Entidade

Após o cadastro do perfil, o "Procurador-Chefe" ou o "Gerente Procuradoria" deverá associar o usuário à entidade. Para promover a associação:

- 1. Acessar o "menu" (=) e clicar em "<u>Gerenciamento da Procuradoria</u>".
- Dentre as opções que se abrirem, selecionar "<u>Gerenciamento da</u> <u>Procuradoria</u>".

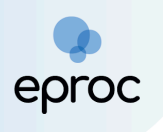

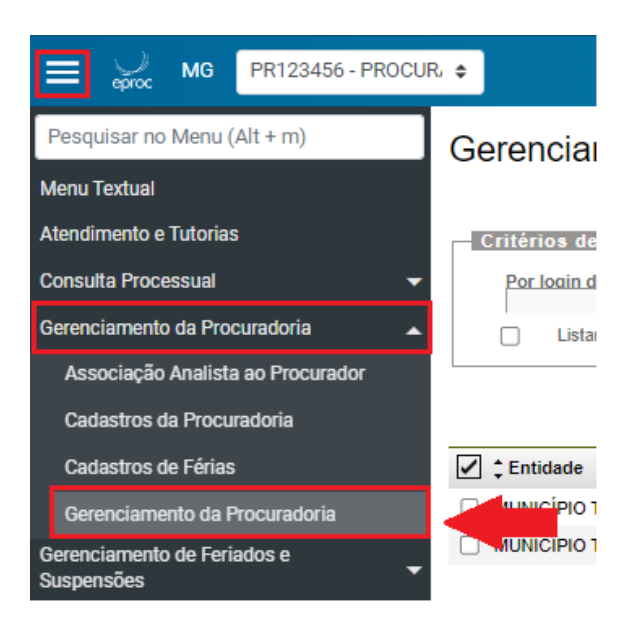

3. Na tela "Gerenciamento da Procuradoria", clicar no botão "Novo".

| Gere | enciamento Procura       | doria |                            |                     |        |         |             |                                                                               |                     |                  | 0               |
|------|--------------------------|-------|----------------------------|---------------------|--------|---------|-------------|-------------------------------------------------------------------------------|---------------------|------------------|-----------------|
| Cat  | ários de busce           |       |                            |                     |        |         |             | Pesquiser Down                                                                | sajivar Selecionado | impgimir         | <u>Notar</u>    |
| Po   | r login de usuário:      | ľ     | po de Usuário:             | <b>*</b>            | Por en | tidade: |             |                                                                               |                     |                  |                 |
|      | Listar todas localidades |       |                            |                     |        |         |             |                                                                               |                     |                  |                 |
|      |                          |       |                            |                     |        |         |             |                                                                               |                     |                  |                 |
| Baix | ar 🗌 Copiar 🔲 Pesquisar  |       |                            |                     |        |         |             | Lista de Associação Procurad                                                  | or Entidade/Loc     | alīdade (1 regis | itro):          |
|      | Entidade                 | •     | Usuário                    | \$<br>Tipo          | \$     | A       | tua na TR 🎄 | Localidade                                                                    | •                   | Ações            |                 |
| 🗆 но | GWARTS ESCOLA DE MAGIA   | ALV   | US DUMBLEDORE (PROC-ALVUS) | PROCURADOR(A) CHEFE |        | Sim - C | hafa Tr     | Belo Horizonte (Ambos), Tribunal de Justiça do Estado de Minas Gerais (Ambos) |                     | 2 3              |                 |
|      |                          |       |                            |                     |        |         |             |                                                                               |                     |                  |                 |
|      |                          |       |                            |                     |        |         |             | Pesquiser Novo D                                                              | sajivar Selecionado | n Impjirie       | <u>\</u> \u00e9 |

4. Na tela seguinte, buscar o usuário que deseja vincular pela sigla atribuída quando do cadastro como "Procurador(a)", "Gerente Procuradoria", "Corregedor Procuradoria", "Assistente Procurador" ou "Analista Procuradoria". O sistema buscará o login, mesmo que parcialmente digitado. Clicar no resultado da pesquisa.

| Cadastro de Usuá  | rios na Entidade/Localidade | 0              |
|-------------------|-----------------------------|----------------|
| Login do usuário: |                             | ⊻oltar Pró≿ima |

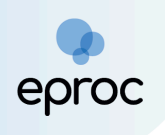

- Após, deverá selecionar o grau de atuação por meio da caixa de seleção, podendo optar por "Primeiro Grau", "Turma Recursal" ou "Ambos".
- 6. Em seguida, selecionar o rito de atuação clicando em uma das caixas de seleção: "Juizado", "Rito Ordinário" ou "ambos".
- Por fim, clicar na caixa de seleção que indica a localidade de atuação da entidade e, em seguida, no botão "<u>Próxima</u>"

| Cadastro de Usuários na Entidade/Localidade               |                             |               | 0                                  |
|-----------------------------------------------------------|-----------------------------|---------------|------------------------------------|
|                                                           |                             |               | <u>V</u> oltar Pró <u>x</u> ima    |
| Login do usuário:                                         |                             |               |                                    |
| AGE1                                                      | × v                         |               |                                    |
| Selecione o Grau Judicial de Atuação:                     |                             |               |                                    |
| PRIMEIRO GRAU (RITO ORDINÁRIO/JEF)                        |                             |               |                                    |
| Chefe Primeiro Grau                                       |                             |               |                                    |
| Marcar Localidade(s) selecionada(s) com o Rito:           | Marcar todas as Localidade( | (s) da UF:    |                                    |
| ● AMBOS ○ JUIZADO CÍVEL ESTADUAL ○ RITO ORDINÁRIO (COMUM) | MG                          |               |                                    |
| <u>п</u>                                                  |                             | L             | ista de Localidades (2 registros): |
| Localidade                                                | UF                          | Rito Processo |                                    |
| Belo Horizonte                                            | MG                          | AMBOS         | ~                                  |
| Tribunal de Justiça do Estado de Minas Gerais             | MG                          | AMBOS         | ~                                  |
|                                                           |                             |               |                                    |

 Na tela seguinte, selecionar a entidade que o usuário ficará vinculado. Após, clicar no botão "<u>Salvar</u>".

| Vovo                                         | Procurador                                                           |                                                  | ?                             |  |  |  |  |  |  |  |
|----------------------------------------------|----------------------------------------------------------------------|--------------------------------------------------|-------------------------------|--|--|--|--|--|--|--|
|                                              |                                                                      |                                                  | <u>V</u> oltar <u>S</u> alvar |  |  |  |  |  |  |  |
| lsuário:                                     | AGE11                                                                |                                                  | -                             |  |  |  |  |  |  |  |
| — MG                                         |                                                                      |                                                  |                               |  |  |  |  |  |  |  |
| - Entidade que representará no primeiro grau |                                                                      |                                                  |                               |  |  |  |  |  |  |  |
|                                              |                                                                      |                                                  |                               |  |  |  |  |  |  |  |
|                                              | Lista de                                                             |                                                  |                               |  |  |  |  |  |  |  |
| <b>⊻</b>                                     | Entidade                                                             | Localidade                                       | UF                            |  |  |  |  |  |  |  |
|                                              | ADMINISTRACAO DE ESTADIOS DO ESTADO DE MINAS GERAIS                  | Belo Horizonte                                   | MG                            |  |  |  |  |  |  |  |
|                                              | ADMINISTRACAO DE ESTADIOS DO ESTADO DE MINAS GERAIS                  | Tribunal de Justiça do Estado de Mina:<br>Gerais | s MG                          |  |  |  |  |  |  |  |
|                                              | AGENCIA DE DESENVOLVIMENTO DA REGIAO METROPOLITANA DE BELO HORIZONTE | Belo Horizonte                                   | MG                            |  |  |  |  |  |  |  |
|                                              | AGENCIA DE DESENVOLVIMENTO DA REGIAO METROPOLITANA DE BELO HORIZONTE | Tribunal de Justiça do Estado de Mina:<br>Gerais | s MG                          |  |  |  |  |  |  |  |
|                                              | AGENCIA DE DESENVOLVIMENTO DA REGIAO METROPOLITANA DO VALE DO ACO    | Belo Horizonte                                   | MG                            |  |  |  |  |  |  |  |

9. Após salvar, o sistema exibirá uma tela de confirmação da vinculação.

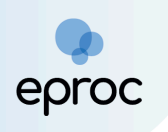

### 6.4 Como Associar Assistente e Analista ao Procurador

Após a associação do **"Analista Procuradoria"** e do **"Assistente Procuradoria"** à entidade, <u>estes deverão também ser associados a um Procurador.</u> Para realizar a associação ao Procurador:

- Acessar o "menu" (≡) e clicar na opção "<u>Gerenciamento da</u> <u>Procuradoria</u>";
- Nas opções que se abrirem, selecionar "<u>Associação Analista ao</u> <u>Procurador</u>".

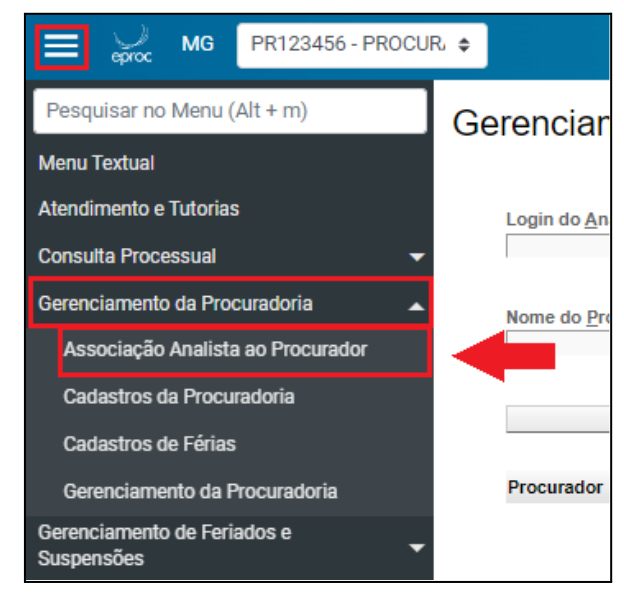

 Na tela "<u>Gerenciamento de Analistas/Assistentes</u>" preencher o campo "<u>Login do Analista/Assistente</u>" com a sigla do Assistente ou do Analista.

<u>Observação!</u> A sigla do "<u>Assistente Procuradoria</u>" será composta do prefixo ASP+CPF. Ex.: ASP00123456789. A sigla do "<u>Analista Procuradoria</u>" será composta pela sigla da procuradoria + matrícula. Ex.: AGE123456.

 No campo "<u>Nome do Procurador</u>", preencher o nome do Procurador a quem deverá ser associado o Assistente ou Analista. Em seguida, clicar no botão "<u>Incluir</u>".

| E eproc MG PR123456                    | - PROCUR, 🗢 |                                                                                     | N de processo         | ۹.          |
|----------------------------------------|-------------|-------------------------------------------------------------------------------------|-----------------------|-------------|
| Pesquisar no Menu (Alt + m)            | G           | erenciamento de Analistas/Assistentes                                               |                       | (           |
| lenu Textual                           |             |                                                                                     |                       | Salvar Volt |
| tendimento e Tutorias                  |             | Login do Analista/Assistente:                                                       |                       |             |
| onsulta Processual                     |             | ASP09552009626                                                                      |                       |             |
| erenciamento da Procuradoria           | -           | ASSISTENTE PROCURADOR Nome do Procurador: (Necessário informar Analista/Assistente) |                       |             |
| erenciamento de Feriados e             |             | PR123456                                                                            |                       |             |
| uspensoes<br>erenciamento de Processos | <b>–</b>    | PROCURADOR<br>Incluir Limpar                                                        |                       |             |
| audos Técnicos                         | -           |                                                                                     |                       |             |
| laneanane                              | _           | Procurade                                                                           | Analista peticiona? A | ções        |

- 5. Após "Incluir", o sistema relacionará o procurador que o assistente ou analista será associado e se possui a função de peticionar no sistema.
- 6. Para finalizar a associação, clicar em "Salvar".

proc

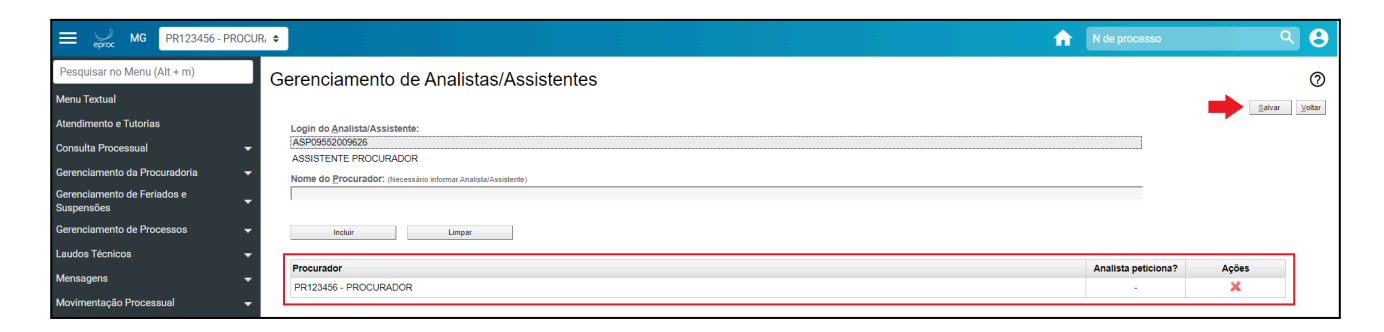

▲ Observação! Na associação de Assistentes, o campo "Analista peticiona?" não poderá ser marcado, uma vez que os Assistentes não desempenham essa função no sistema. Já na associação de Analistas, o Procurador-Chefe ou o Gerente da Procuradoria poderá marcar "Sim" ou "Não" no referido campo, conforme a função desempenhada pelo Analista dentro da Procuradoria.

| ≡ 💭 MG PR123456 - PR                            |                                                          |                     |               |  |  |  |  |
|-------------------------------------------------|----------------------------------------------------------|---------------------|---------------|--|--|--|--|
| Pesquisar no Menu (Alt + m)                     | Gerenciamento de Analistas/Assistentes                   |                     | 0             |  |  |  |  |
| Menu Textual                                    |                                                          |                     | Salvar Vollar |  |  |  |  |
| Atendimento e Tutorias                          | Login do Analista/Assistente:                            |                     | Anna Anna     |  |  |  |  |
| Consulta Processual                             |                                                          |                     |               |  |  |  |  |
| Gerenciamento da Procuradoria                   | AvecUs of Procuration Informational Analista/Assistente) |                     |               |  |  |  |  |
| Gerenciamento de Feriados e<br>Suspensões       | •                                                        |                     |               |  |  |  |  |
| Gerenciamento de Processos                      | Incluir Limpar                                           |                     |               |  |  |  |  |
| Laudos Técnicos                                 |                                                          |                     |               |  |  |  |  |
| Mensagens                                       | Procurador<br>Procurador                                 | Analista peticiona? | Ações         |  |  |  |  |
| Movimentação Processual<br>Painel do Procurador | MIZ3498 - MOCURAUON                                      | Sim V<br>Não        | ~             |  |  |  |  |

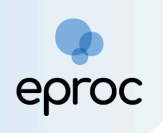

### 6.5 Cadastro de Procurador-Chefe Substituto

É possível atribuir o perfil de **"Procurador-Chefe"** a outro usuário, se necessário, como no caso de substituição do responsável por esse perfil.

É importante lembrar que pode haver mais de um usuário com o perfil ativo de **"Procurador-Chefe"**, mas deve <u>sempre existir pelo menos um usuário com</u> <u>esse perfil em cada entidade</u>. Esse cadastro poderá ser realizado pelo usuário com perfil de "Gerente da Procuradoria" ou de "Procurador-Chefe".

Para realizar o cadastro:

- Se o novo "Procurador-Chefe" ainda não estiver cadastrado no eproc, o cadastro deverá ser realizado conforme os procedimentos descritos nos tópicos 6.1 e 6.2.
- 2. Acessar o "menu" (E) e clicar em "<u>Gerenciamento da Procuradoria</u>".
- Dentre as opções que se abrirem, selecionar "<u>Gerenciamento da</u> <u>Procuradoria</u>".

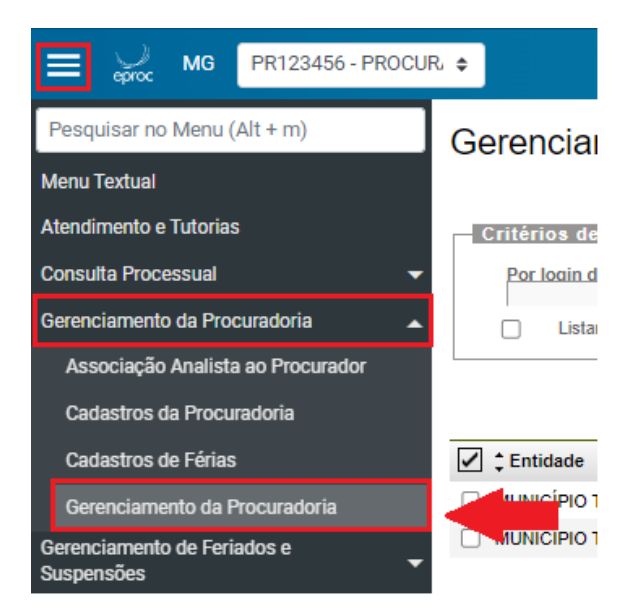

4. Na tela "<u>Gerenciamento da Procuradoria</u>", serão listados todos os usuários cadastrados na entidade. É possível localizar o Procurador ao qual se deseja atribuir o perfil de "Procurador-Chefe" pesquisando

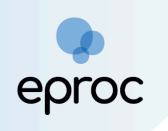

sua sigla na barra de busca ou encontrando-o diretamente na lista de usuários exibida.

| Ge | renciamento Procuradoria                                                | enciamento Procuradoria |                            |     |               |               |        |                                     |                       |           |                            |                   | ?          |  |  |
|----|-------------------------------------------------------------------------|-------------------------|----------------------------|-----|---------------|---------------|--------|-------------------------------------|-----------------------|-----------|----------------------------|-------------------|------------|--|--|
|    |                                                                         |                         |                            |     |               |               |        |                                     | Pesquisar             | Novo      | Desativar Selecionados     | Imp <u>r</u> imir | Voltar     |  |  |
| c  | ritérios de busca                                                       |                         |                            |     |               |               |        |                                     |                       |           |                            |                   |            |  |  |
|    | Por login de usuário:                                                   |                         |                            | Pe  | Por entidade: |               |        |                                     |                       |           |                            |                   |            |  |  |
|    |                                                                         |                         |                            |     |               |               |        |                                     |                       |           |                            |                   |            |  |  |
|    | Tipo de Usuário:                                                        |                         |                            |     | Região:       |               |        |                                     |                       |           |                            |                   |            |  |  |
|    | ~                                                                       |                         |                            |     | MG            |               |        |                                     |                       |           | ~                          |                   |            |  |  |
|    |                                                                         | Li                      | Listar todas localidades 🗆 |     |               |               |        |                                     |                       |           |                            |                   |            |  |  |
|    |                                                                         |                         |                            |     |               |               |        |                                     |                       |           |                            |                   |            |  |  |
|    |                                                                         |                         |                            |     | < 1 de 1      | 74 ->         | ы      |                                     |                       |           |                            |                   |            |  |  |
|    |                                                                         |                         |                            |     |               |               |        | Lista de                            | Associação I          | Procurad  | or Entidade/Localidade (86 | 66 registros      | - 1 a 50): |  |  |
| 2  | ≎ Entidade                                                              | ÷                       | Usuário                    | ¢   | Тіро          | Atua<br>na Ti | Região |                                     | Lo                    | calidade  |                            | Açõe              | s          |  |  |
|    | AGENCIA DE DESENVOLVIMENTO DA REGIAO<br>METROPOLITANA DE BELO HORIZONTE |                         | J                          | PRO | CURADOR       | Sim           | MG     | Belo Horizonte (<br>Minas Gerais (A | Ambos), Trib<br>mbos) | unal de J | ustiça do Estado de        | 2                 | 9          |  |  |
|    | AGENCIA DE DESENVOLVIMENTO DA REGIAO<br>METROPOLITANA DO VALE DO ACO    |                         | U<br>                      | PRO | CURADOR       | Sim           | MG     | Belo Horizonte (<br>Minas Gerais (A | Ambos), Trib<br>mbos) | unal de J | ustiça do Estado de        | 2                 | 9          |  |  |

Após localizar o usuário, clicar no ícone "<u>Alterar Cadastro Usuário</u>" (*E*), disponível na coluna "<u>Ações</u>" da tabela de usuários.

| ~ | € Entidade                                                              | Usuário | ‡ Tipo     | Atua<br>na TR | Região | Localidade                                                                       | Ações |
|---|-------------------------------------------------------------------------|---------|------------|---------------|--------|----------------------------------------------------------------------------------|-------|
|   | AGENCIA DE DESENVOLVIMENTO DA REGIAO<br>METROPOLITANA DE BELO HORIZONTE | ······  | PROCURADOR | Sim           | MG     | Belo Horizonte (Ambos), Tribunal de Justiça do Estado de<br>Minas Gerais (Ambos) | ➡ 🛛 😨 |

6. Na tela "<u>Alterar Cadastro Usuário</u>" que se abrir, clicar nas caixas de seleção indicativas de "<u>Chefe Primeiro Grau</u>" e "<u>Chefe TR</u>".

| Alt  | erar Cadastro Usuário                                     |    | 0                                                    |
|------|-----------------------------------------------------------|----|------------------------------------------------------|
| Usuá | io: p                                                     |    | Salvar Voltar                                        |
| Se   | lecione o Grau Judicial de Atuação:                       |    |                                                      |
|      | MBOS                                                      |    | ~                                                    |
|      | rcar Localidade(s) selecionada(s) com o Rito:             |    |                                                      |
| 0    | AMBOS O JUIZADO ESPECIAL FEDERAL O RITO ORDINÁRIO (COMUM) |    |                                                      |
|      |                                                           |    |                                                      |
|      |                                                           |    |                                                      |
|      | Localidade                                                | UF | Lista de Localidades (2 registros):<br>Rito Processo |
|      | Belo Horizonte                                            | MG | AMBOS ~                                              |
|      | Tribunal de Justiça do Estado de Minas Gerais             | MG | AMBOS ~                                              |

7. Após, clicar no botão "<u>Salvar</u>".

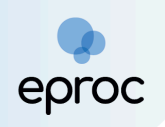

**Atenção!** Após concluir a vinculação de um novo Procurador-Chefe, o próximo passo será substabelecer os processos do antigo Procurador-Chefe para o novo ou substituto. Somente após assegurar que não restam processos vinculados ao antigo Procurador-Chefe, a sua desvinculação da Procuradoria deverá ser realizada.

Para substituir a representação nos processos do procurador atual pelo novo:

- 1. Acessar o "menu" (=) e clicar em "<u>Gerenciamento da Procuradoria</u>".
- Dentre as opções que se abrirem, selecionar "<u>Gerenciamento em Bloco</u> <u>da Procuradoria</u>" ou "<u>Gerenciamento Individual da Procuradoria</u>", a depender da preferência do usuário, *vide tópico 8.1 Gerenciamento Geral de Processos da Entidade.*

Após a substituição, verificar se não há mais processos vinculados ao perfil do Procurador-Chefe antigo. Se não houver, será necessário desvinculá-lo da entidade, vide tópico 7.1.

### 6.6 Consulta aos Cadastros da Procuradoria

Para consultar os usuários que estão cadastrados na Entidade/Procuradoria:

- Acessar o menu do sistema e selecionar <u>"Gerenciamento da</u> <u>Procuradoria</u>".
- 2. Em seguida, clicar na opção "<u>Cadastros da Procuradoria</u>".

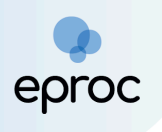

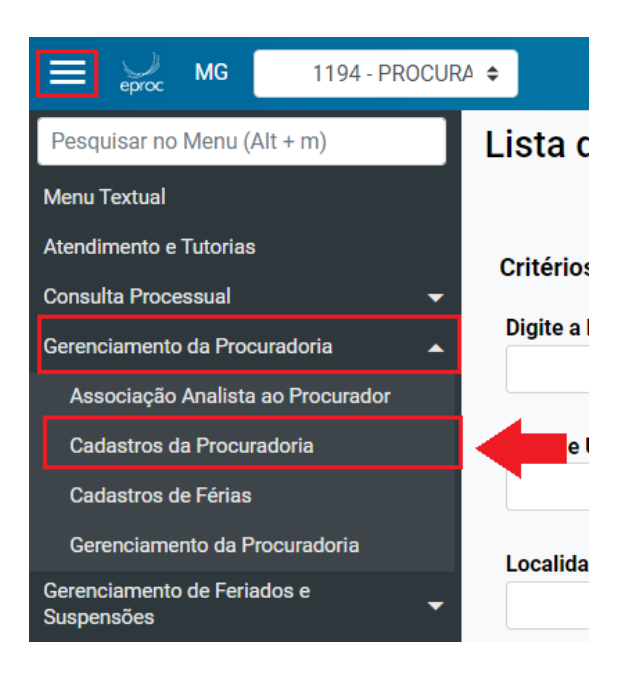

 Na tela "Lista de Procuradores por Entidade", selecionar pelo menos um critério de busca. O campo "Digite a entidade que deseja pesquisar" é de preenchimento obrigatório.

| Lista de Procuradores por Entidade      |                                                       | 0                       |
|-----------------------------------------|-------------------------------------------------------|-------------------------|
|                                         |                                                       | Pesquisar Limpar Voltar |
| Critérios de busca                      |                                                       |                         |
| Digite a Entidade que deseja pesquisar: | Listar todas localidades 🗆 Listar I <u>n</u> ativos 🗆 |                         |
| Tipo de Usuário:                        | Data vinculado:<br>De Até                             | <b>1</b>                |
| Localidade Judicial:                    | Login do usuário:                                     |                         |
|                                         | (Selecione uma entidade antes de usar este campo)     |                         |

4. Após clicar em "<u>Pesquisar</u>", o sistema disponibilizará a pesquisa de acordo com o(s) critério(s) de busca utilizado(s).

| eproc | epro | C |  |
|-------|------|---|--|

| Lis              | sta de Procu         | radores por Ent                   | tidade                  |                              |                                                                                  |         |           |                                 |                                               |                                       |                        |                    | 0          |
|------------------|----------------------|-----------------------------------|-------------------------|------------------------------|----------------------------------------------------------------------------------|---------|-----------|---------------------------------|-----------------------------------------------|---------------------------------------|------------------------|--------------------|------------|
|                  |                      |                                   |                         |                              |                                                                                  |         |           |                                 | Pesquisar                                     | Limpar G                              | erar Planilha          | Imp <u>r</u> imir  | Voltar     |
| Cr               | itérios de busca     |                                   |                         |                              |                                                                                  |         |           |                                 |                                               |                                       |                        |                    |            |
| Di               | gite a Entidade que  | deseja pesquisar:                 |                         |                              |                                                                                  |         |           |                                 |                                               |                                       |                        |                    |            |
| ľ                | MUNICÍPIO TESTE      |                                   |                         | Listar Histór<br>Procuradore | _istar Historico de Listar todas localidades 🗆 Listar I <u>n</u><br>Procuradores |         |           |                                 |                                               | ativos 🗌                              |                        |                    |            |
| Tipo de Usuário: |                      |                                   |                         |                              |                                                                                  | Data v  | inculado: |                                 |                                               |                                       |                        |                    |            |
|                  |                      |                                   | ~                       |                              |                                                                                  | De      |           | 📆 Ate                           | é                                             | 120                                   |                        |                    |            |
| Lo               | Localidade Judicial: |                                   |                         |                              |                                                                                  |         |           |                                 |                                               |                                       |                        |                    |            |
|                  |                      |                                   |                         |                              | ~                                                                                |         |           |                                 |                                               |                                       |                        |                    |            |
|                  |                      |                                   |                         |                              |                                                                                  |         |           |                                 |                                               |                                       |                        |                    |            |
|                  |                      |                                   |                         |                              |                                                                                  |         |           |                                 |                                               | Lista de                              | Lista de Procu         | uradores (3 r      | egistros): |
| ~                | Usuario              | Nome                              | ¢ 1                     | Гіро                         | <ul> <li>▲ Procurador</li> <li>▼ Chefe TR</li> </ul>                             | Gerente | Analista  | Grau                            | Loc                                           | alidade (Rito)                        | )                      | Data Cad.          | Ações      |
| 0                | PR123456             | PROCURADOR CHEFE                  | PROCURADO               | R CHEFE                      | Sim                                                                              | Não     | Não       | Primeiro e<br>Turma<br>Recursal | Belo Horizon<br>de Justiça do<br>Gerais (Ambo | te (Ambos), T<br>o Estado de M<br>os) | ribunal 01<br>linas 10 | /10/2024<br>:48:27 |            |
|                  | ASP09552009626       | ASSISTENTE<br>PROCURADOR SIGILO 1 | ASSISTENTE<br>PROCURADO | R SIGILO 1                   | Não                                                                              | Não     | Não       | Primeiro e<br>Turma<br>Recursal | Belo Horizon<br>de Justiça do<br>Gerais (Ambo | te (Ambos), T<br>o Estado de M<br>os) | ribunal 01<br>linas 18 | /10/2024<br>:29:38 |            |

# 7. GERENCIAMENTO DE USUÁRIOS

### 7.1 Como desvincular Usuário da Entidade

A desativação de um usuário da entidade será realizada quando ele não fizer mais parte da instituição, consistindo na revogação permanente de seu acesso aos perfis da entidade. O retorno ao sistema somente será possível por meio de um novo cadastro inicial.

<u>Atenção!</u> Se o usuário a ser desativado utilizar o **perfil de procurador**, antes de desativá-lo do sistema, <u>é necessário realizar a gestão dos</u> **processos atribuídos a ele**, de modo a relacioná-los a outro perfil de procurador ativo, *vide tópico 8.1 "Gerenciamento de Processos da Entidade"*.

Para desativar um usuário:

- 1. Acessar o "<u>menu</u>" (<del>=</del>) e clicar em "<u>Gerenciamento da Procuradoria</u>".
- Dentre as opções que se abrirem, selecionar "<u>Gerenciamento da</u> <u>Procuradoria</u>".

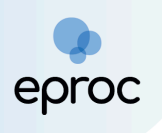

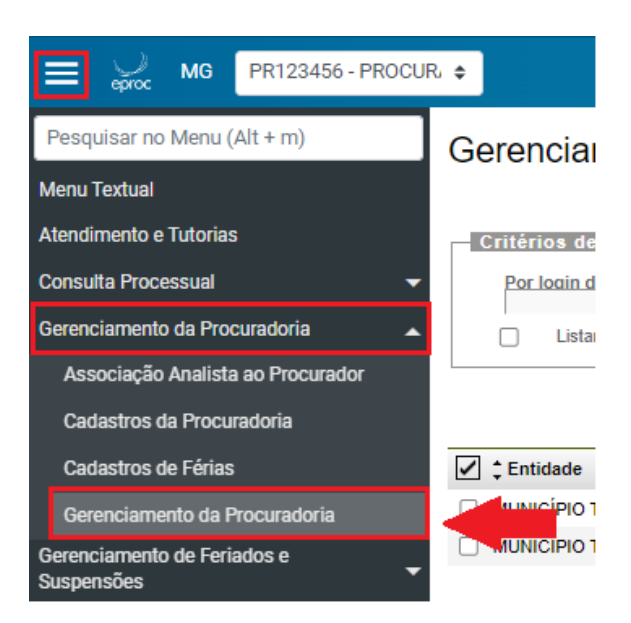

- Na tela "<u>Gerenciamento da Procuradoria</u>", serão listados todos os usuários cadastrados na entidade. Em "Critérios de busca", no campo "Por login de usuário", digitar a sigla do usuário que deseja desvincular. Ao inserir os dois primeiros caracteres, o sistema iniciará a busca pelos usuários cadastrados.
- 4. Quando localizar o usuário desejado na lista, clicar em seu nome para selecioná-lo e, em seguida, clicar em "Pesquisar".

| erenciamento Procuradoria |   |                            |            |          |                            |                   | ?        |
|---------------------------|---|----------------------------|------------|----------|----------------------------|-------------------|----------|
|                           |   |                            | Pesquisar  | Novo     | Desativar Selecionados     | Imp <u>r</u> imir | Voltar   |
| ritérios de busca         |   |                            |            |          |                            |                   |          |
| Por login de usuário:     |   | Por entidade:              |            |          |                            |                   |          |
| Tino de Usuário:          |   | Região:                    |            |          |                            |                   |          |
|                           | ~ | MG                         |            |          | ~                          |                   |          |
|                           |   | Listar todas localidades 🛛 |            |          |                            |                   |          |
|                           |   |                            |            |          |                            |                   |          |
|                           | K | < 1 de 174 ->>I            |            |          |                            |                   |          |
|                           |   | Lista de                   | Associação | Procurad | or Entidade/Localidade (86 | 66 registros      | - 1 a 50 |

- O resultado da busca será exibido logo abaixo, em tabela. Na coluna "<u>Ações</u>", clicar no botão "<u>Desativar</u>" (
- Se o usuário for procurador, o sistema abrirá a nova tela "<u>Gerenciar</u> <u>Procuradores</u>", para a exclusão do usuário das demais localidades e grau que eventualmente estiver associado.

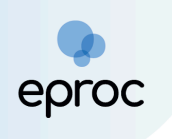

 Para desativá-lo, selecionar as caixas de seleção de cada localidade/entidade e clicar no botão "<u>Desativar</u>", ou clicar nos botões "<u>Desativar</u>" disponíveis nas colunas "<u>Ações</u>".

| Ge   | renciar Procuradores   | 3       |            |                                    |                       |                   | 0          |
|------|------------------------|---------|------------|------------------------------------|-----------------------|-------------------|------------|
|      |                        |         |            |                                    | Desa <u>t</u> ivar    | Imp <u>r</u> imir | Voltar     |
| Usua | irio: AGE              |         |            | Lista de Associação Procurador     | Entidade/Loca         | llidade (2 r      | egistros): |
|      | Entidade               | Usuário | Тіро       | Localidade                         | 9                     |                   | Ações      |
|      | ESTADO DE MINAS GERAIS |         | PROCURADOR | Belo Horizonte                     |                       |                   | 3          |
|      | ESTADO DE MINAS GERAIS |         | PROCURADOR | Tribunal de Justiça do Estado de N | Ainas Gerais          |                   | 3          |
|      |                        |         |            |                                    |                       |                   |            |
|      |                        |         |            |                                    | Desa <u>t</u> ivar Im | np <u>r</u> imir  | Voltar     |

8. Uma mensagem de confirmação será exibida. Clicar em "<u>OK</u>".

#### 7.2 Alteração de Localidade, Rito e Grau de Atuação dos Usuários

O gerenciamento da atuação do usuário consiste na definição da localidade e do grau de atuação, permitindo incluir ou excluir localidades e/ou grau judicial.

Para gerenciar a atuação do usuário:

- 1. Acessar o "<u>menu</u>" (=) e clicar em "<u>Gerenciamento da Procuradoria</u>".
- Dentre as opções que se abrirem, selecionar "<u>Gerenciamento da</u> <u>Procuradoria</u>".

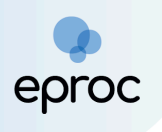

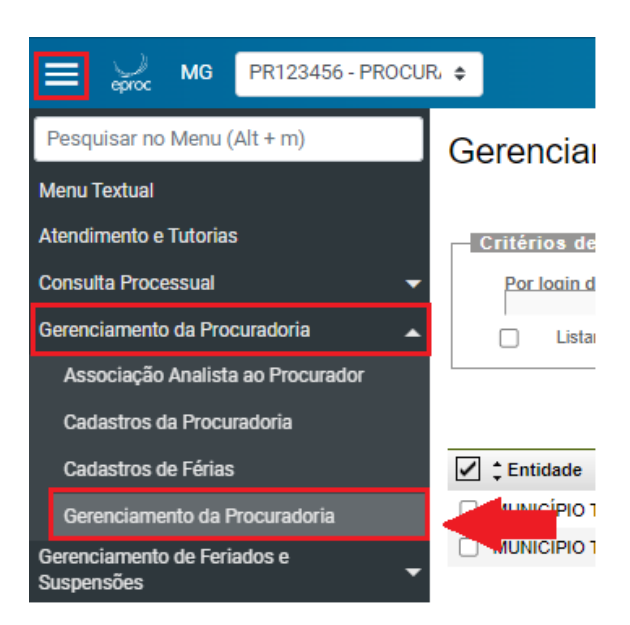

- 3. Na tela "<u>Gerenciamento da Procuradoria</u>", serão listados todos os usuários cadastrados na entidade, sendo possível localizar o usuário desejado na tabela ou buscá-lo utilizando a sigla como critério de busca na opção "Por login de usuário".
- Após localizar o usuário desejado na lista, clicar no ícone "<u>Alterar</u> <u>Cadastro Usuário</u>" (<u></u>), disponível na coluna "<u>Ações</u>".
- 5. Na tela "<u>Alterar Cadastro Usuário</u>" que se abrir, será possível modificar o rito de atuação do usuário, as localidades e o grau judicial.

| Alt  | erar Cadastro Usuário                      |                          |    |       |                     | 0                    |
|------|--------------------------------------------|--------------------------|----|-------|---------------------|----------------------|
|      |                                            |                          |    |       |                     | ılvar <u>V</u> oltar |
| Usuá | rio: AGE11                                 |                          |    |       |                     |                      |
| Se   | ecione o Grau Judicial de Atuação: —       |                          |    |       |                     |                      |
|      | PRIMEIRO GRAU (RITO ORDINÁRIO/JEF)         |                          |    |       |                     | ~                    |
|      | Chefe Primeiro Grau                        |                          |    |       |                     |                      |
| 0    | AMBOS O JUIZADO ESPECIAL FEDERAL O         | ⊃ RITO ORDINÁRIO (COMUM) |    |       | Lista de Localidade | es (2 registros):    |
|      | Loc                                        | alidade                  | UF |       | Rito Processo       |                      |
|      | Belo Horizonte                             |                          | MG | AMBOS |                     | ~                    |
|      | Tribunal de Justiça do Estado de Minas Ger | rais                     | MG | AMBOS |                     | ~                    |

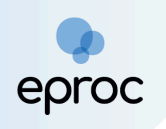

6. Após, clicar em "<u>Salvar</u>".

Atenção! O perfil de Gerente de Procuradoria não poderá atribuir a si mesmo atuação em novas localidades, nem atribuir a outros perfis localidades diferentes das que possui atuação.

### 8. GERENCIAMENTO DE PROCESSOS

O gerenciamento de processos da entidade é feito principalmente pelos usuários dos perfis "Procurador-Chefe" e "Gerente Procuradoria". No entanto, cada procurador pode gerenciar os processos sob sua atribuição.

### 8.1 Gerenciamento Geral de Processos da Entidade

Para realizar o gerenciamento dos processos da entidade, o usuário que possui o perfil de "Gerente Procuradoria" ou "Procurador-Chefe", deverá:

- Acessar, no "menu" lateral à esquerda, a opção "<u>Gerenciamento de</u> <u>Processos</u>";
- Dentre as opções que se abrirem, clicar em "Gerenciamento em Bloco da Procuradoria".

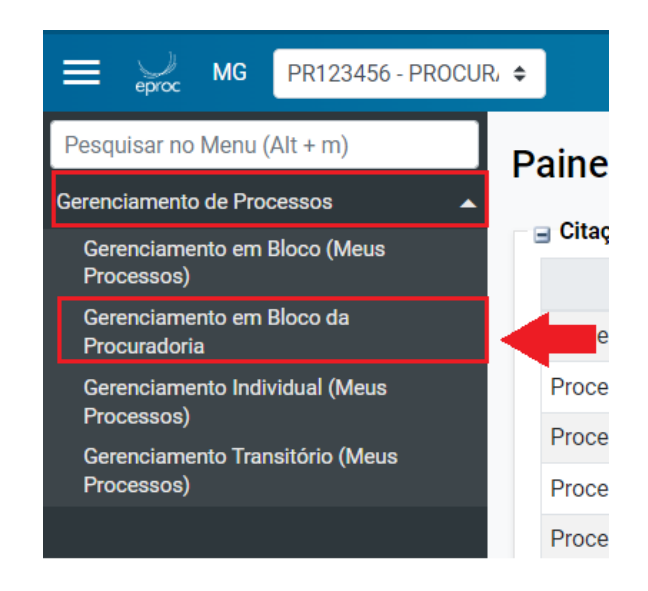

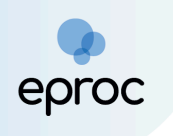

 Na tela <u>"Gerenciamento de Processos da Procuradoria</u>" haverá um painel com diversos tipos de filtros para facilitar e limitar a pesquisa por processos da entidade.

**A Observação!** Os campos "<u>Entidade</u>" e "<u>Grau Judicial</u>" são de preenchimento obrigatório.

4. Após preencher os campos de busca, clicar no botão "Consultar".

| Gerenciamento de Processos             | da Procuradoria                         | 0                                                      |
|----------------------------------------|-----------------------------------------|--------------------------------------------------------|
|                                        |                                         | Gerar Lembretes em Lote Gerar Planiha Consultar Voltar |
| Preferências                           |                                         |                                                        |
| P <u>r</u> eferência:                  | Listar Iodos 🚨 🛛 Salvar Nova Pref       | rência                                                 |
| Entidade(s):                           |                                         |                                                        |
| HOGWARTS ESCOLA DE MAGIA               |                                         | v                                                      |
| Procurador(es):                        |                                         |                                                        |
| Todos selecionados                     |                                         | ×                                                      |
| Localidade:                            | Localidade Selecionada (Regionalização) | Local do Crime:                                        |
| 1                                      | ×                                       | v                                                      |
| Classe Judicial:                       | Gabinete/Vara Estadual:                 | Possul Inquérito:                                      |
| 1                                      | ×                                       | v                                                      |
| Juízo:                                 | Lista de                                | Processos:                                             |
|                                        | ~                                       |                                                        |
| Assunto Judicial:                      |                                         | Competência Judicial:                                  |
|                                        | v                                       | v                                                      |
| Grau Judicial:                         |                                         | Rito Processo:                                         |
|                                        |                                         | Escolha um rito                                        |
| Data de Autuação:                      |                                         |                                                        |
|                                        | ~                                       |                                                        |
| Prazo:                                 | Data Início: (opcional)                 | Data Fim: (opcional)                                   |
| Todos                                  | •                                       |                                                        |
| Situação:                              |                                         |                                                        |
| [Todas (exceto baixados e eliminados)] | ×                                       | C Réu Preso                                            |
| Data de inclusão procurador:           |                                         |                                                        |
|                                        | *                                       |                                                        |
| Pauta                                  | Urgente:                                | Data da Intimação:                                     |
|                                        | ×                                       | v                                                      |
| Data (Filtro Pauta):                   | Nível de siailo:                        | Status da CDA:                                         |
|                                        | ·                                       | v                                                      |
| Crune Status de CDA:                   | 0.00000000                              | Fuerte de Interneties                                  |
| Grupo Status da CDA:                   | Operação:<br>■ OU                       | Evento de intimação:                                   |
|                                        | • • • • • •                             |                                                        |

5. Abaixo dos campos de pesquisa, serão listados os processos que se enquadrarem nos parâmetros de busca escolhidos pelo usuário. Caso sejam utilizados apenas os campos obrigatórios (entidade e grau judicial), todos os processos da entidade no grau selecionado serão exibidos.

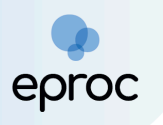

| нос  | HOGWARTS ESCOLA DE MAGIA                                                          |                                      |                                                    |         |                                        |                           |
|------|-----------------------------------------------------------------------------------|--------------------------------------|----------------------------------------------------|---------|----------------------------------------|---------------------------|
| Tipo | de gerenciamento: Proc                                                            | urador que irá receber os processos: |                                                    |         |                                        |                           |
| Esc  | olha 🗸                                                                            |                                      |                                                    |         |                                        | ~                         |
| Abri | os, processos selecionados em abas/janelas                                        |                                      | e 111 7                                            |         |                                        | 5 registros:              |
| 1    | Número processo                                                                   | Classe                               | <ul> <li>Qualificação</li> <li>da parte</li> </ul> | Plantão | Prazo em aberto                        | Remessa                   |
|      | 1003232-54 2024.8 13 0024<br>Procurador: PROC-ALVUS<br>Órgão: BHE 1º V.Fe.Tr.E J  | EXECUÇÃO FISCAL                      | EXEQUENTE                                          | Não     | Não                                    | Não                       |
|      | 1003233-39.2024 8.13.0024<br>Procurador: PROC-AL/VUS<br>Órgão: BHE 1º V.Fe.Tr.M J | INTERPELAÇÃO                         | REQUERIDO                                          | Não     | Aguardando Abertura                    | Não                       |
|      | 1003242-98.2024.8.13.0024<br>Procurador: PROCLUNA<br>Órgão: BHE 1º V.Fe.Tr.M J    | EXECUÇÃO FISCAL                      | EXEQUENTE                                          | Não     | Aguardando Abertura                    | Não                       |
|      | 1003247-23.2024 8.13.0024<br>Procurador: PROC-ALVUS<br>Órgão: BHE 2º V.Fe.Tr.M J  | AÇÃO CIVIL PÚBLICA                   | RÉU                                                | Não     | Aguardando Abertura                    | Não                       |
|      | 1003248-08 2024 8 13 0024<br>Procurador: PROC-ALVUS<br>Órgão: BHE 2ª V.Fe.Tr.M J  | DEPÓSITO DA LEI 8.866/94             | RÉU                                                | Não     | Aguardando Abertura                    | Não                       |
| Abri | os processos selecionados em abas/janelas                                         |                                      |                                                    |         |                                        |                           |
|      |                                                                                   |                                      |                                                    |         | Gerar Lembretes em Lote Gerar Planilha | Consultar Executar Voltar |

 O gerenciamento de processos será feito por meio da caixa de seleção "Tipo de Gerenciamento". O sistema permite três tipos de gerenciamento: "Substituição", "Associação" e "Substituição Transitória".

| Tipo de gerenciamento:                                                              |   |
|-------------------------------------------------------------------------------------|---|
| Escolha                                                                             | ~ |
| Escolha<br>Substituir procurador<br>Associar procurador<br>Substituição Transitória |   |

- Para a distribuição de processos aos procuradores, selecionar a opção "<u>Associar Procurador</u>".
- 8. No campo "<u>Procurador que irá receber os processos</u>" selecionar o(a) procurador(a) que deseja associar.
- Na tabela de processos, clicar na caixa de seleção à esquerda dos processos que deseja atribuir ao procurador selecionado e, após, clicar no botão "<u>Executar</u>".

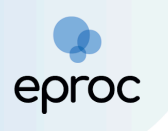

| Tipo<br>Ass | de gerenciamento: Procurador                                                                   | for que irá receber os processos: |                                                    |         |                         | ~                                |
|-------------|------------------------------------------------------------------------------------------------|-----------------------------------|----------------------------------------------------|---------|-------------------------|----------------------------------|
| <u>Abri</u> | bir os processos selecionados em abas/ianelas<br>5 registros:                                  |                                   |                                                    |         |                         |                                  |
| 2           | Número processo                                                                                | Classe                            | <ul> <li>Qualificação</li> <li>da parte</li> </ul> | Plantão | Prazo em aberto         | Remessa                          |
|             | 1003232-54.2024.8.13.0024<br>Procurador: PROC-ALVUS<br>Órgão: BHE 1º V.Fe.Tr.E J               | EXECUÇÃO FISCAL                   | EXEQUENTE                                          | Não     | Não                     | Não                              |
|             | <u>1003233-39 2024 8 13 0024</u><br>Procurador: PROC-ALVUS<br>Órgão: <b>BHE 1ª V.Fe.Tr.M</b> J | INTERPELAÇÃO                      | REQUERIDO                                          | Não     | Aguardando Abertura     | Não                              |
|             | <u>1003242-98 2024 8 13 0024</u><br>Procurador: PROCLUNA<br>Órgão: <b>BHE 1ª V.Fe.Tr.M J</b>   | EXECUÇÃO FISCAL                   | EXEQUENTE                                          | Não     | Aguardando Abertura     | Não                              |
|             | 1003247-23 2024 8 13 0024<br>Procurador: PROC-ALVUS<br>Órgão: BHE 2* V.Fe.Tr.M J               | AÇÃO CIVIL PÚBLICA                | RÉU                                                | Não     | Aguardando Abertura     | Não                              |
|             | 1003248-08 2024 8 13 0024<br>Procurador: PROC-ALVUS<br>Órgão: BHE 2* V.Fe.Tr.M J               | DEPÓSITO DA LEI 8.866/94          | RÉU                                                | Não     | Aguardando Abertura     | Não                              |
| Abri        | r os processos selecionados em abas/janeias                                                    | ·                                 |                                                    |         | Gerar Lembretas em Lota | <u>C</u> onsultar <u>V</u> oltar |

DICA! Para selecionar todos os processos que serão exibidos, clicar no ícone **"Selecionar Tudo" (**) localizado no cabeçalho da tabela.

10. O sistema confirmará a associação com a mensagem "<u>Procurador</u> <u>cadastrado com sucesso no(s) processo(s</u>)".

| Resultado do Gerenciamen                        | nto de Processo em | n Bloco               |                    |                                                    | 0                       |
|-------------------------------------------------|--------------------|-----------------------|--------------------|----------------------------------------------------|-------------------------|
|                                                 |                    |                       |                    |                                                    | <u>E</u> xecutar ⊻oltar |
| HOGWARTS ESCOLA DE MAGIA                        |                    |                       |                    |                                                    |                         |
| Procurador cadastrado com sucesso no(s) process | so(s)              |                       |                    |                                                    |                         |
| Número Processo                                 | Parte Representada | Qualificação da parte | Tipo Gerenciamento | Mensagem                                           |                         |
| 1003232-54.2024.8.13.0024                       |                    | EXEQUENTE             | Cadastrar          | Processo Cadastrar para LUCIO MALFOY ( PROCLUCIO ) |                         |
| 1003242-98.2024.8.13.0024                       |                    | EXEQUENTE             | Cadastrar          | Processo Cadastrar para LUCIO MALFOY ( PROCLUCIO ) |                         |
| Nenhum processo encontrado.                     |                    |                       |                    |                                                    |                         |
|                                                 |                    |                       |                    |                                                    | Executar Voltar         |

Dical Uma funcionalidade útil do eproc é a criação de preferências. Nesse caso, o usuário poderá criar preferências para que os parâmetros de busca e gerenciamento de processos mais recorrentes permaneçam pré-configurados, agilizando e otimizando o trabalho. Para criar uma preferência de gerenciamento de processos, basta preencher os dados da busca e os filtros desejados e, ao final, clicar no botão "<u>Salvar Nova</u> <u>Preferência</u>".

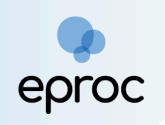

| Gerenciamento de Processos da Procuradoria | 0                                                                |
|--------------------------------------------|------------------------------------------------------------------|
|                                            | Gerar Lembretes em Lote Gerar Planilha Consultar Executar Voltar |
| Preferências                               |                                                                  |
| Preferência:                               | Listar Iodos 🔱 Sałyar Nova Preferência                           |
| Entidade(s):                               |                                                                  |

### 8.1.1 Substituição

A primeira opção para o gerenciamento de processos é "<u>Substituir</u> <u>Procurador</u>", utilizada quando é necessário **alterar** o procurador associado ao(s) processo(s), **desvinculando o anterior** e tornando o novo procurador titular do(s) processo(s) selecionado(s).

Para executar a substituição, selecionar a opção "<u>Substituir Procurador</u>" na caixa de seleção "Tipo de Gerenciamento" e finalizar conforme os procedimentos descritos no tópico 8.1.

### 8.1.2 Associar Procurador

A opção de gerenciamento "<u>Associar Procurador</u>" é utilizada para atribuir um(a) procurador(a) responsável a processos ainda sem atribuição, isto é, que estejam atribuídos apenas ao Procurador-Chefe (responsável pelo recebimento das comunicações e citações) ou para atribuir mais um procurador ao processo sem a desvinculação do procurador já associado.

Os processos em que a entidade ocupar o polo ativo serão atribuídos automaticamente ao(à) procurador(a) que os tenha ajuizado. No entanto, os processos em que a entidade ocupar o polo passivo serão atribuídos ao Procurador-Chefe, sendo necessário que este ou o usuário com o perfil de "Gerente Procuradoria" faça a associação destes aos demais procuradores lotados na entidade.

Para executar a associação, selecionar a opção "<u>Associar Procurador</u>" na caixa de seleção "Tipo de Gerenciamento" e finalizar conforme os procedimentos descritos no tópico 8.1.

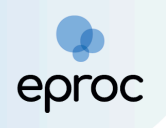

### 8.1.3 Substituição Transitória

O gerenciamento de processos por "<u>Substituição Transitória</u>" é utilizado para atribuir processos a outro procurador em caso de ausência, afastamento, férias ou licença do(a) procurador(a) titular.

<u>Observação</u>: Os procedimentos para cadastrar férias de procurador estão descritos no *tópico 8.3 "Férias do(a) Procurador(a)".* 

Para executar o gerenciamento transitório, selecionar a opção "<u>Substituição</u> <u>Transitória</u>" na caixa de seleção "Tipo de Gerenciamento" e finalizar conforme os procedimentos descritos no tópico 8.1.

### 8.2 Gerenciamento de Processos pelo Procurador

O gerenciamento de processos pelo procurador é mais restrito, pois abrange <u>apenas os processos sob sua atribuição</u>. Assim, o procurador pode realizar o gerenciamento individual de seus processos, o gerenciamento em bloco e o gerenciamento transitório, todos limitados aos processos a ele vinculados.

As opções de gerenciamento estão disponíveis no "menu", na opção "Gerenciamento de Processos".

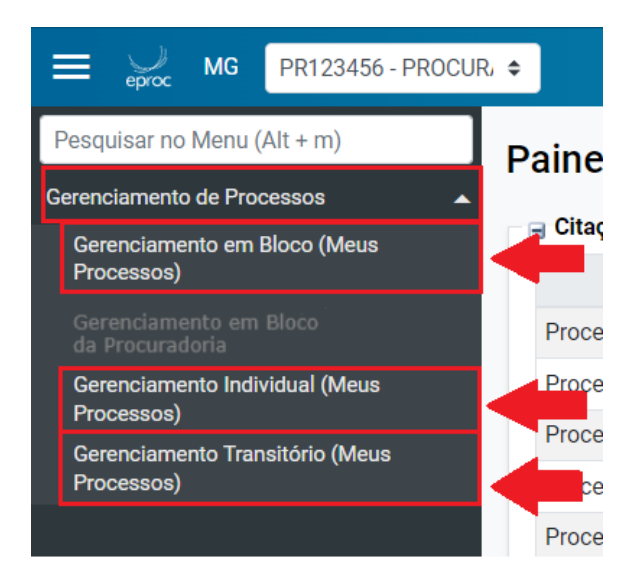

<u>Atenção!</u> O Gerenciamento em Bloco da Procuradoria somente é permitido aos perfis de "Procurador-Chefe" e "Gerente Procuradoria".

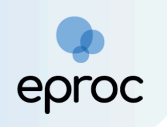

### 8.2.1 Gerenciamento em Bloco (Meus Processos)

Essa opção permite ao procurador gerenciar múltiplos processos sob sua responsabilidade de forma centralizada, sem a necessidade de repetir a ação para cada processo individualmente. Semelhante ao painel de Gerenciamento em Bloco da Procuradoria, o menu "<u>Gerenciamento em Bloco</u> (<u>Meus Processos</u>)" oferece diversas opções de filtros, otimizando a busca por processos de acordo com os critérios que melhor atendam às necessidades do(a) procurador(a).

| Gerenciamento              | de Processos                                  | 0                                               |
|----------------------------|-----------------------------------------------|-------------------------------------------------|
|                            | Gerar Le                                      | mbretes em Lote Gerar Planilha Consultar Voltar |
| Preferências               |                                               |                                                 |
| P <u>r</u> eferência:      | Listar <u>T</u> odos 🐰 Salyar Nova Preferé    | ncia                                            |
| Entidade(s):               |                                               |                                                 |
| HOGWARTS ESCOLA DE MAG     | GIA                                           | <b>~</b>                                        |
| Localidade:                | Localidade Selecionada (Regionalização) Local | do Crime:                                       |
| l                          | M                                             | ~                                               |
| Classe Judicial:           | Gabinete/Vara Estadual: Possui Ing            | uérito:                                         |
|                            |                                               | ~                                               |
| <u>J</u> uízo:             | Lista de Processos:                           |                                                 |
|                            | v                                             |                                                 |
| Assunto Judicial:          | ,<br>Competência Judicial:                    |                                                 |
|                            |                                               | ~                                               |
| Grau Judicial:             | Rito Processo:                                |                                                 |
|                            |                                               | ~                                               |
|                            |                                               | ·                                               |
| Data de Au <u>t</u> uação: |                                               |                                                 |
|                            | Ť                                             | $(\mathbf{v})$                                  |
| Prazo:                     | Data Início: (opcional) Data Fim:             | (opcional)                                      |

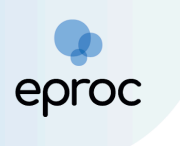

| Todos                                                                                                    | ✓ [                                         |                                                                                                    | 12-                     |
|----------------------------------------------------------------------------------------------------|---------------------------------------------|----------------------------------------------------------------------------------------------------|-------------------------|
| Situação:<br>TTodas (exceto baixados e eliminados)]                                                                                                    | Réu Preso                                   |                                                                                                    |                         |
| Data de inclusão procur <u>a</u> dor:                                                                                                    | ~                                           |                                                                                                    |                         |
| Pauta:                                                                                                    | Urgente:                                    | Data da Intimação:                                                                                                    | 12-                     |
| Data (Filtro Pauta): Nível de sigilo:                                                                                                    | Status da CDA:                              |                                                                                                    | ~                       |
| Grupo Status da CDA:                                                                                                    | Operação:<br>● OU ◯ E                       | Evento de Intimação:                                                                                                    | ~                       |
| Somente processos declinados de outra justiça:                                                                                                    |                                             |                                                                                                    | ~                       |
| Critérios de Exibição<br>Coluna Polo Oposto<br>Coluna Assunto<br>Coluna Último Evento<br>Coluna Fórum de Conciliação<br>Coluna Valor da Causa                                            | Situação Processos<br>Movimento<br>Baixados | Legenda<br>Procurador<br>substabelecido<br>transitoriamente<br>Processo em alguma<br>fase do Fórum de<br>Conciliações Virtuais<br>5 | sso<br>igilo<br>3, 4 ou |
| <ul> <li>Coluita valor da Causa</li> <li>Procuradores que Estão Associados ao Processo</li> <li>Exibir Apensos - Art. 28 LEF</li> <li>Localidade Selecionada (Regionalização)</li> </ul> |                                             |                                                                                                    | ~                       |

Após selecionar os filtros desejados, clicar no botão "<u>Consultar</u>" para que o sistema realize a busca pelos processos que atendem aos critérios especificados. Os processos encontrados, sob a atribuição do procurador logado, serão exibidos em uma tabela logo abaixo do painel de buscas.

Observação: Rolar a página para baixo.

O gerenciamento de processos será realizado por meio da caixa de seleção "Tipo de Gerenciamento". Por essa opção, o usuário poderá administrar seus processos na entidade de três maneiras: Substituição, Associação e Substituição Transitória

O gerenciamento de processos será feito por meio da caixa de seleção "Tipo de Gerenciamento".

Com essa funcionalidade é possível ao usuário realizar as três diferentes formas de administração dos seus processos na entidade: <u>Substituição</u>, <u>Associação</u> e <u>Substituição Transitória</u>.

#### 8.2.2 Gerenciamento Individual (Meus Processos)

O gerenciamento individual permite que o usuário administre um processo específico, buscando-o diretamente pelo seu número. Para isso, deverá

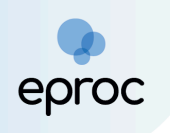

acessar a opção "<u>Gerenciamento Individual (Meus Processos)</u>" no menu lateral à esquerda, inserir o número do processo no campo "<u>Nº do Processo</u>" e clicar no botão "<u>Consultar</u>"

|                                               | Πυπυευσλιγλυ                            |
|-----------------------------------------------|-----------------------------------------|
| Pesquisar no Menu (Alt + m)                   | Operation with Individual (Man Decence) |
| Gerenciamento de Processos                    |                                         |
| Gerenciamento em Bloco (Meus<br>Processos)    | Consular Votar                          |
| Gerenciamento em Bloco da<br>Procuradoria     |                                         |
| Gerenciamento Individual (Meus<br>Processos)  | Cossily Volum                           |
| Gerenciamento Transitório (Meus<br>Processos) | Topology Type                           |

<u>Atenção!</u> A busca pelo número do processo só será possível para processos atribuídos ao procurador logado. Caso o processo pesquisado não esteja sob a atribuição do usuário, o sistema emitirá um aviso.

| Ir para conteúdo                        | eproc1g-hml.tjmg.jus.br diz<br>Usuário não está habilitado para gerenciar este processo. |
|-----------------------------------------|------------------------------------------------------------------------------------------|
| Gerenciamento                           | Individual (Ivieus Processos)                                                            |
| N° do Processo<br>(10033356120248130024 |                                                                                          |

Após a busca, será exibido o processo pesquisado (caso seja da atribuição do usuário logado), sendo possível o gerenciamento por meio da caixa de seleção "<u>Tipo de Gerenciamento</u>".

Por essa opção, o usuário poderá realizar as três diferentes formas de administração do processo: <u>Substituição</u>, <u>Associação</u> e <u>Substituição</u> <u>Transitória</u>.

### 8.2.3 Gerenciamento Transitório (Meus Processos)

O gerenciamento transitório é o modo pelo qual o procurador pode reassumir o(s) processo(s) que foi(ram) gerenciado(s) pela opção substituição transitória.

No painel de Gerenciamento Transitório, ao clicar em "<u>Consultar</u>" serão exibidos todos os processos de atribuição originária do procurador logado que estejam sob a substituição transitória de outro procurador.

| Gerenciamento Transitório de Processos |          |          |   |                       |       |                |
|----------------------------------------|----------|----------|---|-----------------------|-------|----------------|
| Entidado(s)                            |          |          |   |                       | Consu | tar <u>E</u> x |
| HOGWARTS ESCOLA                        | DE MAGIA |          |   |                       |       | *              |
| Pra <u>z</u> o:                        |          | Urgente: |   | <u>Rito Processo:</u> |       |                |
|                                        | ×        |          | ~ | Escolha um rito       |       | ~              |

Para reatribuir os processos, basta clicar nas caixas de seleção do(s) processo(s) e, após, clicar no botão "<u>Executar</u>".

| Gerenciamento Transitório de Processos |          |                        |  | 0                                  |
|----------------------------------------|----------|------------------------|--|------------------------------------|
| Entidada(s)                            |          |                        |  | <u>C</u> onsultar <u>E</u> xecutar |
| HOGWARTS ESCOLA DE MAGIA               |          |                        |  | *                                  |
| Prazo:                                 | Urgente: | <u>R</u> ito Processo: |  |                                    |
| Todos 🗸                                | ~        | Escolha um rito        |  | *                                  |
|                                        |          |                        |  |                                    |
|                                        |          |                        |  |                                    |

### 8.3 Férias do(a) Procurador(a)

Em caso de afastamento de procurador(a), é necessário o cadastramento do período de ausência para que não sejam distribuídos processos para o seu perfil.

Para cadastrar o período de ausência do procurador:

- Acessar o "menu" e selecionar a opção "<u>Gerenciamento da</u> <u>Procuradoria</u>";
- 2. Dentre as opções exibidas, clicar em "Cadastros de Férias".

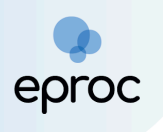

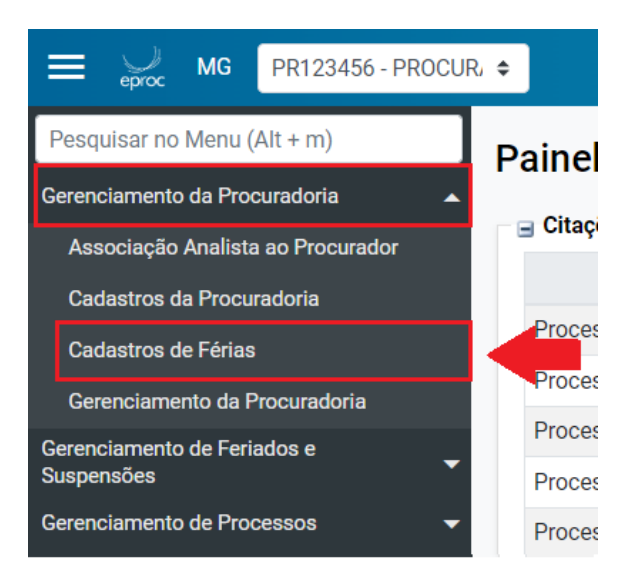

3. Na tela "Gerenciamento de afastamentos", clicar no botão "Novo".

| Gerenciamento de afastamentos | 0          |
|-------------------------------|------------|
|                               | Novo Votar |

- Na tela seguinte "<u>Cadastro de Afastamento Procurador</u>", por meio das caixas de seleção, selecionar a entidade e o(a) procurador(a) que ficará afastado.
- 5. Nos campos "Data Início" e "Data Final" indicar o período em que o(a) procurador(a) ficará ausente. É possível digitar a data no campo ou clicar no ícone " " e escolher a data no calendário.
- 6. Após o preenchimento dos dados, clicar no botão "Salvar".

| Cadastro de Afastamento - Procurador | 0                              |
|--------------------------------------|--------------------------------|
|                                      | <u>S</u> alvar Impjimir ⊻oltar |
| Entidade(s):                         |                                |
| Hogwarts escola de magia             |                                |
| Procurador(es):                      |                                |
| Escola um Procurador                 |                                |
| Data Inicip : Data Final :           |                                |
|                                      | Salvar Imprimir Voltar         |

 7. O sistema confirmará o cadastro com a seguinte mensagem "Cadastro(s) efetuado(s) com sucesso".

| Cadastro de Afastamento - Procurador |            |             |            |            |                                 |
|--------------------------------------|------------|-------------|------------|------------|---------------------------------|
| Cadastro(s) efetuado(s) com sucesso. |            |             |            |            | Imprimir Voltar                 |
| Baixar Copiar Pesquisar              |            | Data Infair | Y          | Data Final |                                 |
| Procurador                           |            | Data Inicio | •          | Data Final | •                               |
| LUCIO MALFOY                         | 07/10/2024 |             | 14/10/2024 |            |                                 |
|                                      |            |             |            |            |                                 |
|                                      |            |             |            |            |                                 |
|                                      |            |             |            |            | Imp <u>r</u> imir <u>Voltar</u> |

Atenção! Após o cadastro do período de afastamento do(a) procurador(a) ainda será necessário realizar a substituição no sistema para que ele(a) não receba intimações.

### 8.3.1 Substituição de Procurador(a) em Férias

Quando um(a) procurador(a) é afastado(a), é necessário que seja cadastrado um substituto para que fique responsável por seus processos, através da função "<u>Substabelecimento</u>".

Para isso cadastrar o substituto:

- Acessar, no menu lateral à esquerda, a opção "Gerenciamento de Processos";
- Dentre as opções que se abrirem, clicar em "Gerenciamento em Bloco da Procuradoria" (no caso de atribuir mais de um processo) ou "Gerenciamento Individual da Procuradoria" (se for apenas um processo).

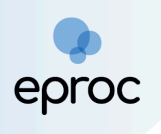

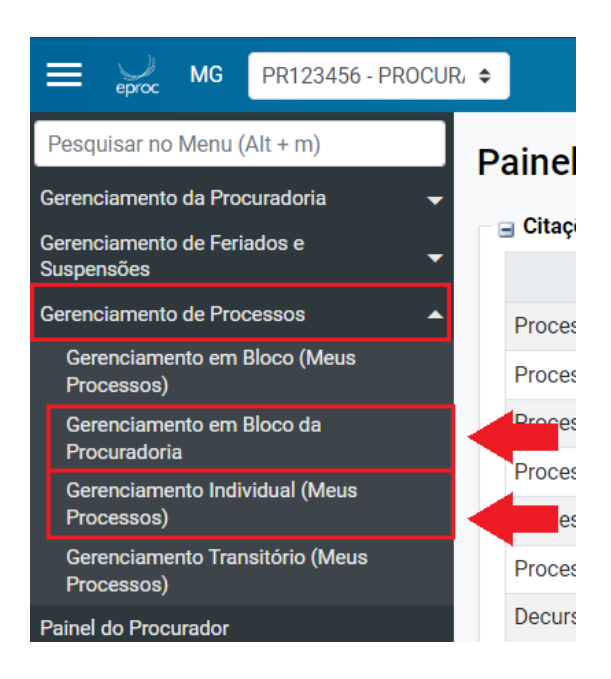

 Na tela "<u>Gerenciamento de Processos da Procuradoria</u>" será aberto um painel com diversos tipos de filtros para facilitar e limitar a pesquisa por processos da entidade.

**Observação:** Os campos **"Entidade"** e **"Grau Judicial"** são de preenchimento obrigatório.

- Recomenda-se filtrar a busca pelo "<u>Procurador</u>", selecionando apenas o(a) procurador(a) que será substituído(a) para que o sistema exiba somente os processos atribuídos a ele(a).
- 5. Após preencher os campos de busca, clicar no botão "<u>Consultar</u>".

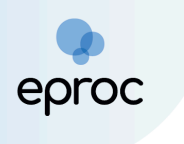

| Gerenciamento de Processos da          | Procuradoria                            |                                       | 0                                               |
|----------------------------------------|-----------------------------------------|---------------------------------------|-------------------------------------------------|
|                                        |                                         |                                       | Gerar Lembretes em Lote Gerar Planiha Consultar |
| Preferências                           |                                         |                                       |                                                 |
| P <u>r</u> eferência:                  | Listar Todos 🤱 Salyar Nova Preferència  |                                       |                                                 |
| Entidade(s):                           |                                         |                                       |                                                 |
| HOGWARTS ESCOLA DE MAGIA               |                                         |                                       | <                                               |
| Procurador(es):                        |                                         |                                       |                                                 |
| Todos selecionados                     |                                         | ~                                     |                                                 |
| Localidade:                            | Localidade Selecionada (Regionalização) | Local do Crime:                       |                                                 |
| [                                      |                                         |                                       | ×                                               |
| Classe Judicial:                       | Gabinete/Vara Estadual:                 | Possui Inquérito:                     |                                                 |
| [                                      | × [                                     | v                                     | ×                                               |
| Juízo:                                 | Lista de Proce:                         | SSOS:                                 |                                                 |
|                                        | ×                                       |                                       |                                                 |
| Assunto Judicial:                      | Com                                     | npetência Judicial:                   |                                                 |
|                                        | v                                       |                                       | ×                                               |
| Grau Judicial:                         |                                         | Rito Processo:                        |                                                 |
|                                        | ,                                       | <ul> <li>Escolha um rito</li> </ul>   | *                                               |
| Data de Autuação:                      |                                         |                                       |                                                 |
|                                        | <b>v</b>                                |                                       |                                                 |
| Prazo                                  | Data Início: (opcional)                 | Data Fim: (oncional)                  |                                                 |
| Todos                                  | · · · · · · · · · · · · · · · · · · ·   | · · · · · · · · · · · · · · · · · · · |                                                 |
| Situação                               |                                         |                                       |                                                 |
| ITodas (exceto baixados e eliminados)] |                                         | Réu Preso                             |                                                 |
| Data de inclusão procurador:           |                                         |                                       |                                                 |
| Pata de inclusado procan <u>a</u> dor. | ~                                       |                                       |                                                 |
| Paula                                  | Umanha                                  | Data da Intimasãa:                    |                                                 |
| raula.                                 | uigente.                                | Data da muniação.                     |                                                 |
| Pake (Fillre Dauke):                   | Nicel de sieller                        | - 1                                   |                                                 |
| Data (Fillo Falita):                   | rvivei de siglio. Status                | ua CDA.                               |                                                 |
| LTM LTM                                | Ŷ                                       |                                       | •                                               |
| Grupo Status da CDA:                   | Operação:                               | Evento de Intimação:                  | ~                                               |
|                                        | ▼ (0) 00 () E                           | l                                     | ×                                               |

6. Abaixo dos campos de pesquisa, serão listados os processos que se enquadram nos parâmetros de busca escolhidos pelo usuário. Caso sejam utilizados apenas os campos obrigatórios (entidade e grau judicial), serão exibidos todos os processos da entidade no grau selecionado.

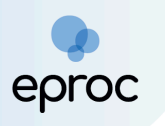

| HOGWARTS ESCOLA DE MAGIA                        |                                                 |                                                        |         |                                       |                           |  |  |  |
|-------------------------------------------------|-------------------------------------------------|--------------------------------------------------------|---------|---------------------------------------|---------------------------|--|--|--|
| Tipo de gerenciamento: P                        | rocurador que irá receber os processos:         |                                                        |         |                                       |                           |  |  |  |
| Escolha                                         |                                                 |                                                        |         |                                       | ~                         |  |  |  |
|                                                 |                                                 |                                                        |         |                                       |                           |  |  |  |
| Ahrir os tracesos selecionados em abasíanelas   |                                                 |                                                        |         |                                       |                           |  |  |  |
|                                                 |                                                 |                                                        |         |                                       | 5 registros:              |  |  |  |
| Número processo                                 | ‡ Classe                                        | <ul> <li>▲ Qualificação</li> <li>✓ da parte</li> </ul> | Plantão | Prazo em aberto                       | Remessa                   |  |  |  |
| 1003232-54.2024.8.13.0024                       |                                                 |                                                        |         |                                       |                           |  |  |  |
| Procurador: PROC-ALVUS                          | EXECUÇÃO FISCAL                                 | EXEQUENTE                                              | Não     | Não                                   | Não                       |  |  |  |
| Órgão: BHE 1º V.Fe.Tr.E J                       |                                                 |                                                        |         |                                       |                           |  |  |  |
| 1003233-30 2024 8 13 0024                       |                                                 |                                                        |         |                                       |                           |  |  |  |
| Procurada: PDOC-ALV/IS                          | ~                                               |                                                        |         |                                       |                           |  |  |  |
| Órga: DHE 19 V EA Tr M I                        | INTERPELAÇÃO                                    | REQUERIDO                                              | Não     | Aguardando Abertura                   | Não                       |  |  |  |
| orgao. Briel V.re. II.W J                       |                                                 |                                                        |         |                                       |                           |  |  |  |
| 1003242-98.2024.8.13.0024                       |                                                 |                                                        |         |                                       |                           |  |  |  |
| Procurador: PROCLUNA                            | EXECUÇÃO FISCAL                                 | EXEQUENTE                                              | Não     | Aguardando Abertura                   | Não                       |  |  |  |
| Órgão: BHE 1º V.Fe.Tr.M J                       |                                                 |                                                        |         |                                       |                           |  |  |  |
| 1003247-23.2024.8.13.0024                       |                                                 |                                                        |         |                                       |                           |  |  |  |
| Procurador: PROC-ALVUS                          |                                                 | RÉU                                                    | Não     | Aquardando Abertura                   | Não                       |  |  |  |
| Órgão: BHE 2º V.Fe.Tr.M J                       | Note of the reading                             | NEO                                                    | 1400    | / gui du la / lo citara               | Nuo                       |  |  |  |
| C 1003249.09 2024 8 12 0024                     |                                                 |                                                        |         |                                       |                           |  |  |  |
| 1003246-06.2024.6.13.0024                       |                                                 |                                                        |         |                                       |                           |  |  |  |
| Procurador. PROC-ALVOS                          | DEPÓSITO DA LEI 8.866/94                        | RÉU                                                    | Não     | Aguardando Abertura                   | Não                       |  |  |  |
| Urgao: BHE 2" V.Fe. Ir.M J                      |                                                 |                                                        |         |                                       |                           |  |  |  |
| Abrir os processos selecionados em abas/janelas | Abrir os processos selecionados em abasijanelas |                                                        |         |                                       |                           |  |  |  |
|                                                 |                                                 |                                                        |         |                                       |                           |  |  |  |
|                                                 |                                                 |                                                        |         |                                       |                           |  |  |  |
|                                                 |                                                 |                                                        |         | Gerar Lembretes em Lote Gerar Planiha | Consultar Executar Voltar |  |  |  |

- 7. No campo <u>"Tipo de gerenciamento</u>", selecionar a opção <u>"Substituição Transitória</u>". Em <u>"Procurador que irá receber os processos</u>", escolher o(a) procurador(a) que substituirá o(a) procurador(a) que entrará de férias.
- Na tabela de processos, selecionar aqueles que serão atribuídos ao(à) substituto(a), clicando na caixa de seleção correspondente ao(s) processo(s).
- 9. Ao final, clicar no botão "<u>Executar</u>".

| HOG   | HOGWARTS ESCOLA DE MAGIA                                                         |                                       |                          |           |                         |                                 |  |  |  |
|-------|----------------------------------------------------------------------------------|---------------------------------------|--------------------------|-----------|-------------------------|---------------------------------|--|--|--|
| Tipo  | de gerenciamento: Proc                                                           | curador que irá receber os processos: |                          |           |                         |                                 |  |  |  |
| Sub   | stituição Transitória 🗸 PEI                                                      | DRO PETTIGREW ( PROCPEDRO )           |                          |           |                         | ~                               |  |  |  |
|       |                                                                                  |                                       |                          |           |                         |                                 |  |  |  |
| Abrir | ibrr oz ercessos selecionados em abas/janeias                                    |                                       |                          |           |                         |                                 |  |  |  |
|       | Baixar 🗆 Copiar 🗆 Pesquisar                                                      |                                       |                          |           |                         | 7 registros:                    |  |  |  |
|       | Número processo 🛛 🖕                                                              | Classe ¢                              | Qualificação<br>da parte | Plantão 🖕 | Prazo em aberto 🔶       | Remessa 🖕                       |  |  |  |
|       | 003232-54.2024.8.13.0024<br>Procurador: PROC-ALVUS<br>Órgão: BHE 1º V.Fe.Tr.E J  | EXECUÇÃO FISCAL                       | EXEQUENTE                | Não       | Não                     | Não                             |  |  |  |
|       | 1003232-54.2024.8.13.0024<br>Procurador: PROCLUCIO<br>Drgão: BHE 1º V.Fe.Tr.E J  | EXECUÇÃO FISCAL                       | EXEQUENTE                | Não       | Não                     | Não                             |  |  |  |
|       | 1003233-39.2024.8.13.0024<br>Procurador: PROC-ALVUS<br>Orgão: BHE 1º V.Fe.Tr.M J | INTERPELAÇÃO                          | REQUERIDO                | Não       | Aguardando Abertura     | Não                             |  |  |  |
|       | 1003242-98.2024.8.13.0024<br>Procurador: PROCLUNA<br>Drgão: BHE 1º V.Fe.Tr.M J   | EXECUÇÃO FISCAL                       | EXEQUENTE                | Não       | Aguardando Abertura     | Não                             |  |  |  |
|       | 1003242-98.2024.8.13.0024<br>Procurador: PROCLUCIO<br>Drgão: BHE 1º V.Fe.Tr.M J  | EXECUÇÃO FISCAL                       | EXEQUENTE                | Não       | Aguardando Abertura     | Não                             |  |  |  |
|       | 1003247-23.2024.8.13.0024<br>Procurador: PROC-ALVUS<br>Drgão: BHE 2° V.Fe.Tr.M J | AÇÃO CIVIL PÚBLICA                    | RÉU                      | Não       | Aguardando Abertura     | Não                             |  |  |  |
|       | 003248-08.2024.8.13.0024<br>Procurador: PROC-ALVUS<br>Orgão: BHE 2° V.Fe.Tr.M J  | DEPÓSITO DA LEI 8.866/94              | RÉU                      | Não       | Aguardando Abertura     | Não                             |  |  |  |
| Abrir | Abrir os reocessos selecionados em abas/anelas                                   |                                       |                          |           |                         |                                 |  |  |  |
|       |                                                                                  |                                       |                          |           |                         |                                 |  |  |  |
|       |                                                                                  |                                       |                          |           | Gerar Lembretes em Lote | aniha Consultar Executar Voltar |  |  |  |
|       |                                                                                  |                                       |                          |           |                         |                                 |  |  |  |

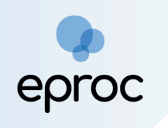

10. O sistema confirmará o substabelecimento por meio da mensagem "Procurador cadastrado com sucesso no(s) processo(s)"

| Resultado do Gerenciamen                        | to de Processo em Blo | со                      |                      |                                             | 0               |
|-------------------------------------------------|-----------------------|-------------------------|----------------------|---------------------------------------------|-----------------|
|                                                 |                       |                         |                      |                                             |                 |
| HOGWARTS ESCOLA DE MAGIA                        |                       |                         |                      |                                             |                 |
| Procurador cadastrado com sucesso no(s) process | so(s)                 |                         |                      |                                             |                 |
| 🗆 Baixar 🗆 Copiar 🗆 Pesquisar                   |                       |                         |                      |                                             |                 |
| Número Processo                                 | Parte Representada 🔶  | Qualificação da parte 🔶 | Tipo Gerenciamento 🔶 | Mensagem                                    | \$              |
| 1003232-54.2024.8.13.0024                       |                       | EXEQUENTE               |                      | Processo para PEDRO PETTIGREW ( PROCPEDRO ) |                 |
| 1003242-98.2024.8.13.0024                       |                       | EXEQUENTE               |                      | Processo para PEDRO PETTIGREW ( PROCPEDRO ) |                 |
| Nenhum processo enconfrado.                     |                       |                         |                      |                                             |                 |
|                                                 |                       |                         |                      |                                             |                 |
|                                                 |                       |                         |                      |                                             | Executar Voltar |

### 8.3.2 Retorno do(a) Procurador(a)

Quando o(a) procurador(a) retornar das férias, será necessário realizar o gerenciamento dos processos para que os processos de sua competência originária retornem do(a) substituto(a) para sua atribuição. Essa função poderá ser executada tanto pelo(a) próprio(a) procurador(a) quanto pelo "Gerente de Procuradoria" ou o "Procurador-Chefe".

Gerenciamento pelo Procurador(a):

- Acessar, no "menu" lateral à esquerda, a opção "<u>Gerenciamento de</u> <u>Processos</u>";
- Dentre as opções disponíveis, clicar em "Gerenciamento Transitório (Meus Processos)".

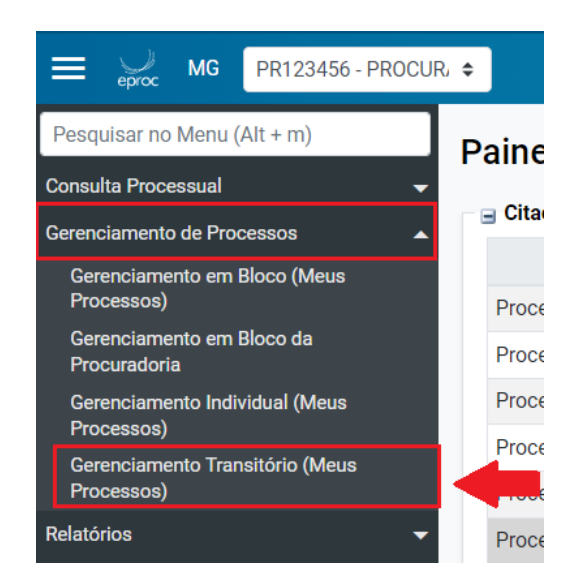

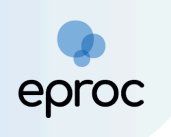

3. Na tela "Gerenciamento Transitório de Processos", preencher os campos disponíveis.

| Gerenciamento Transitório de Processos |          |                | ?                   |
|----------------------------------------|----------|----------------|---------------------|
| Entidade(s):                           |          | <b>→</b>       | ▶ <u>C</u> onsultar |
| HOGWARTS ESCOLA DE MAGIA               |          | ``             | -                   |
| Pra <u>z</u> o:                        | Urgente: | Rito Processo: | ī                   |

 Quanto ao prazo, o sistema disponibilizará as opções: Todos, Aguardando abertura, Vencido (decurso de prazo) ou Vencido. Se uma das três últimas opções for escolhida, o sistema habilitará dois outros campos: Data Início e Data Fim.

| Gerenciamento Transitório de l | Processos       |                 |           | 0         |
|--------------------------------|-----------------|-----------------|-----------|-----------|
|                                |                 |                 |           | Consultar |
| Entidade(s):                   |                 |                 |           |           |
| HOGWARTS ESCOLA DE MAGIA       |                 |                 |           | ~         |
|                                |                 |                 |           |           |
| Prazo: Urg                     | g <u>e</u> nte: | Rito Processo:  |           |           |
| Aguardando abertura 🗸          | ~               | Escolha um rito |           | ~         |
|                                |                 | DICLE           |           |           |
|                                |                 | Data Inicio:    | Data Fim: |           |
|                                |                 | 12-             |           | 120       |
|                                |                 |                 |           |           |
|                                |                 |                 |           |           |

- 5. Por fim, clicar em "<u>Consultar</u>".
- 6. Na lista de processos que será exibida, selecionar os que retornarão para o procurador que esteve afastado.
- 7. Em seguida, clicar no botão "<u>Executar</u>"

| Gerenciamento Transitório de Processos |                                   |                           |                          |                 |                                        |                                    |                             |                            |
|----------------------------------------|-----------------------------------|---------------------------|--------------------------|-----------------|----------------------------------------|------------------------------------|-----------------------------|----------------------------|
| Entida                                 | ade(s):                           |                           |                          |                 |                                        |                                    | G                           | onsultar <u>Executar</u>   |
| Prazo:                                 | WARTS ESCOLA DE MAGIA             | Urgente:                  |                          | Rito Processo:  |                                        |                                    |                             | •                          |
| Todos                                  | 5                                 | ~                         | ~                        | Escolha um rito |                                        |                                    |                             | ~                          |
|                                        |                                   |                           |                          |                 |                                        |                                    |                             |                            |
| PROC                                   | URADORIA                          |                           |                          |                 |                                        |                                    |                             |                            |
| Abrir o                                | s processos selecionados em abas/ | janelas                   |                          |                 |                                        |                                    |                             | _                          |
| ☑ :                                    | Número processo                   | Procurador Substabelecido | Classe                   |                 | ‡ Assunto                              | Último Evento                      | Prazo em aberto / Data Fina | I Remessa<br>Externa Ativa |
|                                        | 1003516-62.2024.8.13.0024         | PROCURADOR TESTE          | DEPÓSITO DA LEI 8.866/94 |                 | Dívida Ativa não-tributária            | Confirmada a citação<br>eletrônica | 1. 08/10/2024               | Não                        |
|                                        | 1003517-47.2024.8.13.0024         | PROCURADOR TESTE          | INTERPELAÇÃO             |                 | Liquidação / Cumprimento /<br>Execução | Confirmada a citação<br>eletrônica | 1. 08/10/2024               | Não                        |
| Abrir o                                | s processos selecionados em abas/ | janelas                   |                          |                 |                                        |                                    |                             |                            |
|                                        |                                   |                           |                          |                 |                                        |                                    | c                           | onsultar <u>Executar</u>   |

8. O sistema exibirá uma mensagem confirmando a operação.

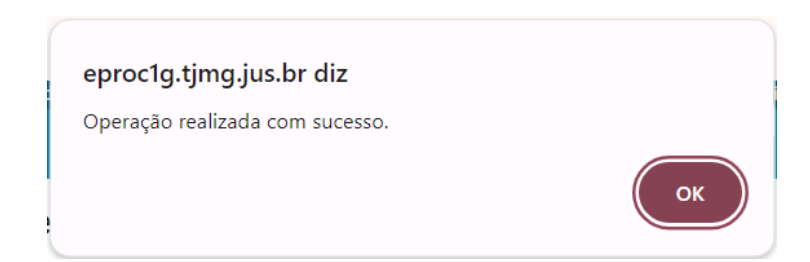

Gerenciamento pelo Gerente Procuradoria

proc

- Acessar, no "menu" lateral à esquerda, a opção "<u>Gerenciamento de</u> <u>Processos</u>";
- Dentre as opções disponíveis, clicar em <u>"Gerenciamento Transitório da</u> <u>Procuradoria</u>".

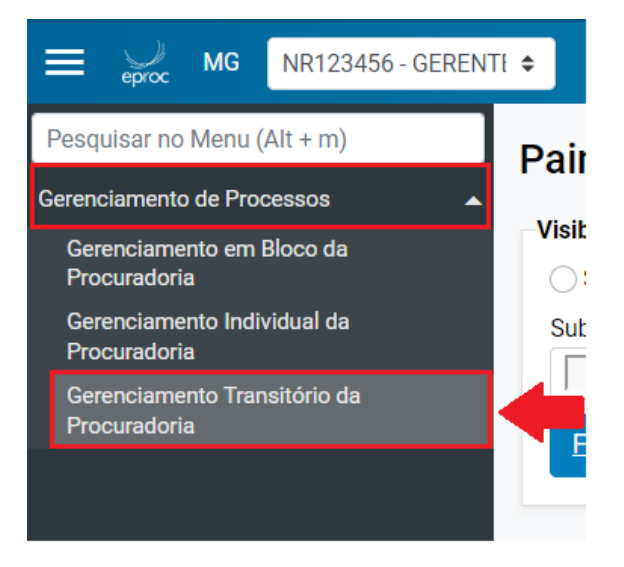

 Na tela "<u>Gerenciamento Transitório de Processos da Procuradoria</u>", selecionar a entidade na caixa de seleção "<u>Entidade</u>" e o(a) "<u>procurador(a)</u>" que estava de férias. Em seguida, clicar no botão "<u>Consultar</u>".

| Gerenciamento Transitório de Processos da Procuradoria |                   |           |  |  |  |
|--------------------------------------------------------|-------------------|-----------|--|--|--|
|                                                        |                   | 20nsultar |  |  |  |
| Entidade(s):<br>HOGWARTS ESCOLA DE MAGIA               | v                 |           |  |  |  |
| Procurador(es):                                        | Rito Processo:    |           |  |  |  |
| LUCIO MALFOY (PROLUCIO)                                | Escolha um rito 🗸 |           |  |  |  |
| Prazo: Urgente:                                        |                   |           |  |  |  |
| Todos V                                                |                   |           |  |  |  |

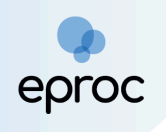

 Após a consulta, serão listados os processos que estão sob substituição. Para retorná-los ao procurador de origem, clicar nas caixas de seleção dos processos, e em seguida, clicar no botão "Executar".

| Gerenciamento Transitório de Processos da Procuradoria |                           |                 |                                 |                                                               |                              |                          |  |  |
|--------------------------------------------------------|---------------------------|-----------------|---------------------------------|---------------------------------------------------------------|------------------------------|--------------------------|--|--|
|                                                        |                           |                 |                                 |                                                               | [                            | Consultar Executar       |  |  |
| Entidade(s):                                           |                           |                 |                                 |                                                               |                              |                          |  |  |
| HOGWARTS ESCOLA DE MAGIA                               |                           |                 |                                 |                                                               |                              | ~                        |  |  |
| Procurador(es):                                        |                           |                 | Rito Processo:                  |                                                               |                              |                          |  |  |
| LUCIO MALFOY ( PROCLUCIO )                             |                           | ~               | Escolha um rito                 |                                                               |                              | ~                        |  |  |
| Prazo:                                                 | Lirgente:                 |                 |                                 |                                                               |                              |                          |  |  |
| Todos                                                  | ✓                         | ~               |                                 |                                                               |                              |                          |  |  |
| ,                                                      |                           |                 |                                 |                                                               |                              |                          |  |  |
| HOGWARTS ESCOLA DE MAGIA                               |                           |                 |                                 |                                                               |                              |                          |  |  |
| Abrir os processos selecionados em abas/i              | anelas                    |                 |                                 |                                                               |                              |                          |  |  |
| Número processo                                        | Procurador Substabelecido | ‡ Classe        | Assunto                         | 💲 Último Evento                                               | Prazo em aberto / Data Final | Remessa Externa<br>Ativa |  |  |
| 1003232-54.2024.8.13.0024                              | PEDRO PETTIGREW           | EXECUÇÃO FISCAL | Infração Administrativa         | Juntada de certidão                                           | Não                          | Não                      |  |  |
| 1003242-98.2024.8.13.0024                              | PEDRO PETTIGREW           | EXECUÇÃO FISCAL | CND/Certidão Negativa de Débito | Expedida/certificada a<br>intimação eletrônica -<br>Audiência | 1. Ag. Abertura              | Não                      |  |  |
|                                                        |                           |                 |                                 |                                                               |                              |                          |  |  |
| Abrir os processos selecionados em abas/j              | anelas                    |                 |                                 |                                                               |                              |                          |  |  |
| Abrir os processos selecionados em abas/j              | ianelas                   |                 |                                 |                                                               |                              |                          |  |  |

11. O sistema confirmará o retorno dos processos com um aviso na tela.

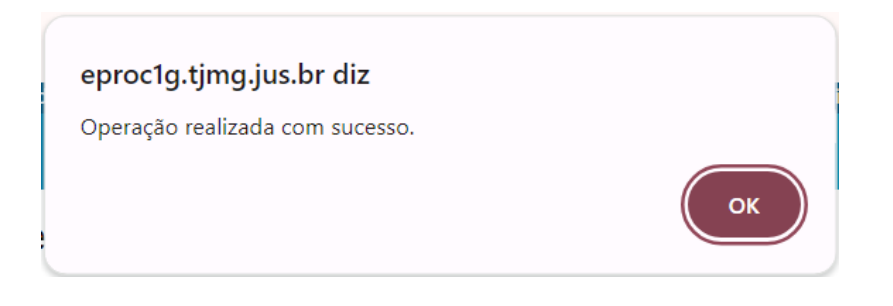

# 9. RELATÓRIOS

Os relatórios são fundamentais para o controle do acervo de processos da entidade. A seguir, serão apresentados os principais relatórios e suas respectivas funcionalidades.

### 9.1 Relatórios de Eventos por Procurador

Este relatório tem como principal objetivo identificar os eventos registrados nos processos da Procuradoria em um determinado período, permitindo avaliar a produtividade dos procuradores durante esse intervalo.

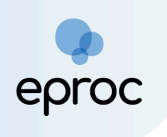

Para acessar o Relatório de Eventos por Procurador:

- 1. Acessar o "menu" do sistema e selecionar a opção "Relatórios";
- 2. Em seguida, clicar em "Relatórios de Eventos por Procurador".

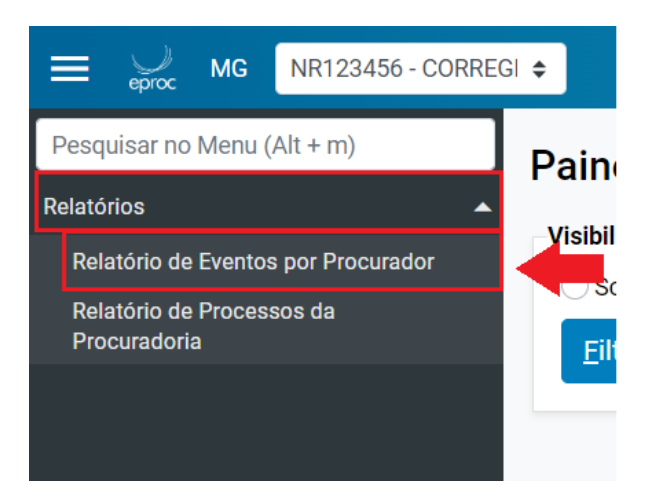

3. Na tela "Relatório de Eventos por Procurador" que se abrir, selecionar os critérios de consulta desejados. Em seguida, clicar em "<u>Consultar</u>".

| Relatório de Eventos por Proc                | urador       |     |           |      |   |                   | ?      |
|----------------------------------------------|--------------|-----|-----------|------|---|-------------------|--------|
|                                              |              |     |           |      | - | <u>C</u> onsultar | Limpar |
| Selecione os critérios de consulta desejados |              |     |           |      |   |                   |        |
| Procurador                                   | Data Início: |     | Data Fim: |      |   |                   |        |
| Nada selecionado 👻                           |              | 170 |           | 12(2 |   |                   |        |
| Tipo Petição:                                | Localidade:  |     |           |      |   |                   |        |
| TODOS                                        | ~            | ~   |           |      |   |                   |        |
| Trazer eventos lançados em plantão           |              |     |           |      |   |                   |        |
|                                              |              |     |           |      |   |                   |        |

 Após a consulta, a coluna "Tipo de Petição" indicará o evento relacionado à petição enviada, enquanto a coluna "Total" exibirá a quantidade de ocorrências desse evento.

| Relatório de Eventos por Procurar  | dor |                            |                  |                             |     | Consu               | (2)<br>ultar <u>L</u> impar |
|------------------------------------|-----|----------------------------|------------------|-----------------------------|-----|---------------------|-----------------------------|
| Procurador                         |     | Data Início:<br>01/09/2024 | 12:              | <b>Data Fim:</b> 04/10/2024 | 12- |                     |                             |
| Tipo Petição:                      |     | Localidade:                |                  |                             |     |                     |                             |
| TODOS                              | ~   |                            | ~                |                             |     |                     |                             |
|                                    |     |                            |                  |                             |     | Lista de Procurador | es (2 registros):           |
| Procurador - Indentidade Principal |     |                            | Tipo Petição     |                             |     | Localidade          | Total                       |
| PROCURADOR TESTE                   |     | DISTR                      | IBUÍDO POR SORTE | EIO                         |     | TODAS               | 1                           |
| PROCURADOR TESTE                   |     | CONFIRMAD                  | A A CITAÇÃO ELET | FRÔNICA                     |     | TODAS               | 3                           |

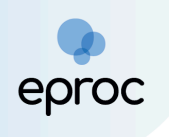

5. Ao clicar nos números da coluna "Total", será exibida uma tela com a lista de processos correspondentes.

**Observação:** Os tipos de petição "Distribuído por dependência" e "Distribuído por sorteio" referem-se ao envio de petições iniciais.

### 9.2 Relatório de Processos da Procuradoria

Este relatório exibe todos os processos nos quais a entidade possui participação.

Para acessar o Relatório de Processos da Procuradoria:

- 1. Acessar o "menu" do sistema e selecionar a opção "<u>Relatórios</u>";
- 2. Em seguida, clicar em "Relatórios de Processos da Procuradoria".

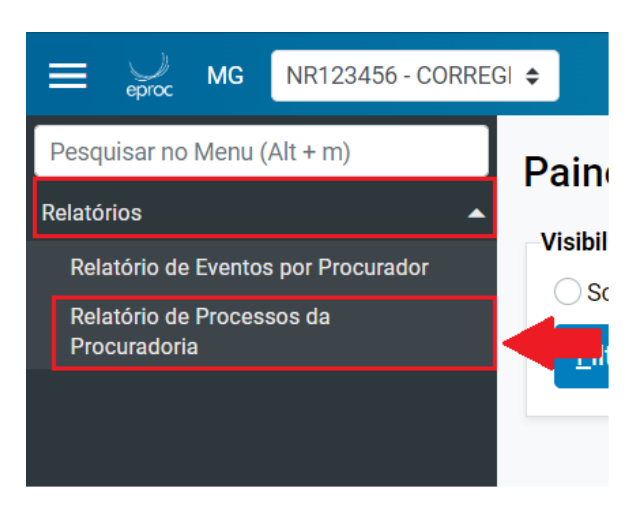

 Para otimizar os resultados e obter informações mais específicas sobre os processos, o usuário poderá utilizar os filtros disponíveis. Após, clicar em "<u>Consultar</u>".

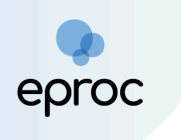

| Relatório de Processos da Procu          | ıradoria                            |                    |                              |    |                         |                |           | 0      |
|------------------------------------------|-------------------------------------|--------------------|------------------------------|----|-------------------------|----------------|-----------|--------|
|                                          |                                     |                    |                              |    | Gerar Lembretes em Lote | Gerar Planilha | Consultar | Voltar |
| Preferências                             |                                     |                    |                              |    |                         |                | 1         |        |
| P <u>r</u> eferência:                    |                                     | Listar Todo        | os 🙎 Salvar Nova Preferência |    |                         |                |           |        |
| Entidade(s):                             |                                     |                    |                              |    |                         |                |           |        |
| HOGWARTS PROCURADORIA<br>Procurador(es): |                                     |                    |                              |    |                         |                | ``        | •      |
| Todos selecionados                       |                                     |                    |                              |    |                         | ×              |           |        |
| Localidade:                              | Localidade Selecionada (Regionaliza | ação)              |                              |    | Local do Crime:         |                |           |        |
| ~                                        |                                     |                    |                              | 1  |                         |                |           | *      |
| Classe Judicial:                         | Gabinete/Vara Estadual:             |                    |                              | P  | Possui Inquérito:       |                |           |        |
|                                          | ~                                   |                    |                              | ~  |                         |                |           | *      |
| Juízo:                                   | L                                   | Lista de Processos |                              |    |                         |                |           | ,      |
|                                          | v                                   |                    |                              |    |                         |                | <u>~</u>  |        |
| Assunto Judicial:                        |                                     | Compete            | ência Judicial:              |    |                         |                |           |        |
|                                          |                                     | v                  |                              |    |                         |                |           | v      |
| Grau Judicial:                           |                                     | ~                  | Rito Processo:               |    |                         |                |           | ~      |
| )<br>Dete de Autoreño:                   |                                     |                    |                              |    |                         |                |           |        |
| Data de Aujuação.                        | ~                                   |                    |                              |    |                         |                |           |        |
| Prazo:                                   | Data Início: (opcional)             |                    |                              | Da | ata Fim: (opcional)     |                |           |        |
| Todos                                    | <ul> <li>v</li> </ul>               |                    |                              |    | ana i mii (abarana)     |                | (         | ~      |
| Situação:                                |                                     |                    |                              |    |                         |                |           |        |

**Observação:** Os filtros "Grau Judicial" e "Papel da Entidade" são de preenchimento obrigatório.

- 4. Após a consulta, o sistema disponibilizará os processos ao final da página.
- 5. Para salvar o relatório, basta clicar no botão "Gerar Planilha".

| * M.                                                                                          | A 01                                                   | ▲ Qualificação | Diaméña | Duran any sharts         | Democra |  |  |  |
|-----------------------------------------------------------------------------------------------|--------------------------------------------------------|----------------|---------|--------------------------|---------|--|--|--|
| • Numero processo                                                                             | - Classe                                               | ✓ da parte     | Plantao | Prazo em aberto          | Remessa |  |  |  |
| <u>1003500-11 2024.8.13.0024</u><br>Procurador: 00123456<br>Órgão: <b>BHE 1º V.Fe. Tr.E J</b> | PROCEDIMENTO COMUM CÍVEL<br>Antecipação de Tutela      | RÉU            | Não     | Sim<br>29/10/2024        | Não     |  |  |  |
| 1003516-62.2024.8.13.0024<br>Procurador: 76883<br>Órgão: BHE 1º V.Fe.Tr.M J                   | DEPÓSITO DA LEI 8.866/94                               | RÉU            | Não     | <b>Sim</b><br>08/10/2024 | Não     |  |  |  |
| 1003517-47.2024.8.13.0024<br>Procurador: 76883<br>Órgão: BHE 2ª V.Fe.Tr.M J                   | INTERPELAÇÃO                                           | REQUERIDO      | Não     | <b>Sim</b><br>08/10/2024 | Não     |  |  |  |
| 1003534-83.2024.8.13.0024<br>Procurador: 76883(<br>Órgão: BHE 1º V.Fe.Tr.E J                  | PROCEDIMENTO COMUM CÍVEL                               | AUTOR          | Não     | Não                      | Não     |  |  |  |
| 1003534-83 2024.8.13.0024<br>Procurador: 00123456<br>Órgão: BHE 1ª V.Fe.Tr.E J                | PROCEDIMENTO COMUM CÍVEL                               | AUTOR          | Não     | Não                      | Não     |  |  |  |
|                                                                                               | Gerar Lembretes em Lote Gerar Planiha Consultar Voltar |                |         |                          |         |  |  |  |

**DICA:** Uma funcionalidade útil do eproc é a criação de preferências. Nesse caso, o usuário poderá criar preferências para que os parâmetros de busca mais recorrentes permaneçam pré-configurados, agilizando e otimizando o

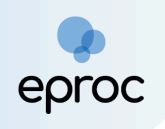

trabalho. Para criar uma preferência de relatório, basta preencher os filtros desejados e, ao final, clicar no botão "<u>Salvar Nova Preferência</u>".

| Relatório de Processos da Procuradoria |                                        |                        |                |           | ?      |
|----------------------------------------|----------------------------------------|------------------------|----------------|-----------|--------|
|                                        | Ge                                     | erar Lembretes em Lote | Gerar Planilha | Consultar | Voltar |
| Preferências                           |                                        |                        |                |           |        |
| Preferência:                           | Listar Iodos 💄 Salvar Nova Preferência |                        |                |           |        |
| Entidade(s):                           |                                        |                        |                |           |        |